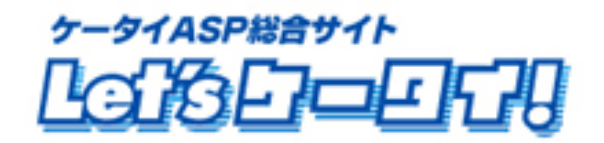

利用マニュアル コマース機能

~ 通販設定② 開店準備 ~

(商品登録、ページ作成)

<2008年10月 Ver1.0>

| Part1 | はじめに                           | P4                                                                 |
|-------|--------------------------------|--------------------------------------------------------------------|
| Part2 | マニュアルの読み方                      | P5                                                                 |
| Part3 | 商品オプションの作成                     | ••••••P7~11                                                        |
|       | ■商品オプション(サイズ・                  | 色などの商品属性)の作成 ・・・・・・・・・・・・・・・・・・・・・・・・・・・・・・・・・・・・                  |
|       | ■設定した商品オプション                   | ·を各商品へ設定 ······P10                                                 |
|       | ■各商品オプションの編算                   | €·削除 ······P11                                                     |
| Part4 | 商品情報登録 > 一括会                   | 錄 ·····P12~20                                                      |
|       | ■商品一括登録 ····                   | P13~20                                                             |
|       | ・商品登録データ(CSV)                  | の作成 ·····P14~17                                                    |
|       | ・商品画像の用意                       | P18                                                                |
|       | ·商品一括登録方法                      | P19~20                                                             |
|       | ■商品個別登録 ···                    | P21~25                                                             |
|       | ・個別登録方法 ・・・                    | P21~22                                                             |
|       | ・登録データの編集、削                    | 条 ·····P24~25                                                      |
| Part5 | 商品陳列(商品分類)作成                   | 、商品振分け ·····P26~29                                                 |
|       | ■陳列棚(掲載商品の分類)                  | 領)の作成 ····P28                                                      |
|       | ■陳列棚への商品配置                     | P29                                                                |
|       | ■商品棚からの商品削除                    | P29                                                                |
| Part6 | 通販ページ(実際表示され                   | るページ)の作成 ·····P30~41                                               |
|       | ■携帯サイト全体イメージく                  | <全体> ·····P30                                                      |
|       | ■商品検索に関するペー                    | ジの作成 ·····P36                                                      |
|       | ・商品一覧 (陳列棚に                    | 登録されている商品の"商品一覧"が表示されるページ)・・・・・・・・・・・・・・・・・・・・・・・・・・・・・・・・・・・・     |
|       | ・商品詳細 ("商品の                    | 詳細"が表示されるページ ) ・・・・・・・・・・・・・・・・・・・・・・・・・・・・・・・・・・・                 |
|       | ■購入に関するページの                    | 作成 ·····P38                                                        |
|       | ・カート内容 ("カート                   | トに入れた商品の確認"ページ) ・・・・・・・・・・・・・・・・・・・・・・・・・・・・・・P38                  |
|       | ・購入者 ("購入:                     | 者情報入力"ページ ) ・・・・・・P38                                              |
|       | •配送先   ("配送:                   | 先指定"ページ ) ······P39                                                |
|       | ・配送日時 (配送"                     | 日時指定"ページ ) ・・・・・・・・・・・・・・・・・・・・・・・・・・・・P39                         |
|       | ・決済方法 ("決済                     | f"方法選択ページ ) ・・・・・P40                                               |
|       | ・購入内容確認 ( 購入                   | 内容"最終確認"ページ ) ・・・・・・・・・・・・・・・・・・・・・・・・・・・・・・・・・・P40                |
|       | •注文完了  ( 注文                    | 完了ページ )                                                            |
|       | ■その他、通販関連ページ                   | の作成 ·····P41                                                       |
|       | ・準備中(携帯サ                       | イト準備中<開店前>にアクセスされた際、表示されるページ) ・・・・・・・・・・・・・・・・・・・・・・・・・・・・・・・・・・・・ |
|       | <ul><li>・商品購入履歴(一覧)(</li></ul> | "今までの購入履歴一覧"を確認するページ ) ・・・・・・・・・・・・・・・・・・・・・・・・・・・・・P42            |
|       | •商品購入履歴(詳細)(                   | "今まで購入した商品の詳細"を確認するページ)・・・・・・・・・・・・・・・・・・・・・・・・P42                 |

| Part7 | その他 通販に付随する各種ページの作成 ・・・・・・・・・・・・・・・・・・・・・・・・・・・・・・・・・・・・             |
|-------|----------------------------------------------------------------------|
|       | ■サイト会員登録イメージ(会員登録の流れ) ・・・・・・・・・・・・・・・・・・・・・・・・・・・・・P43               |
|       | ■購入についてのお問合せページ(取消、各種問合せの際のページ) ・・・・・・・・・・・・・・・・・・・・・・・・・・・・・・・・・・・・ |
|       | ■特定商取引法に基づく表示 (販売事業主の各種情報登録ページ) ・・・・・・・・・・・・・・・・・・・・・・・・P45          |
|       | ■プライバシーポリシー (ご利用約款 <プライバシーポリシー>) ・・・・・・・・・・・・・・・・P46                 |
| Part8 | 開店処理 ······P47                                                       |
|       | ■開店前最終確認 ······P47                                                   |
|       | ■開店処理 ······P47                                                      |
| Part9 | 開店完了、運用開始 ・・・・・・・・・・・・・・・・・・・・・・・・・・・・・・・・・・・・                       |

# Part 1. はじめに

このたびは、Let's 携帯通販!をご導入いただき、まことにありがとうございます。 携帯通販サイトを開店するための各種設定を行っていきます。

お店の開店まで(携帯通販サイト 運用開始までの流れ)

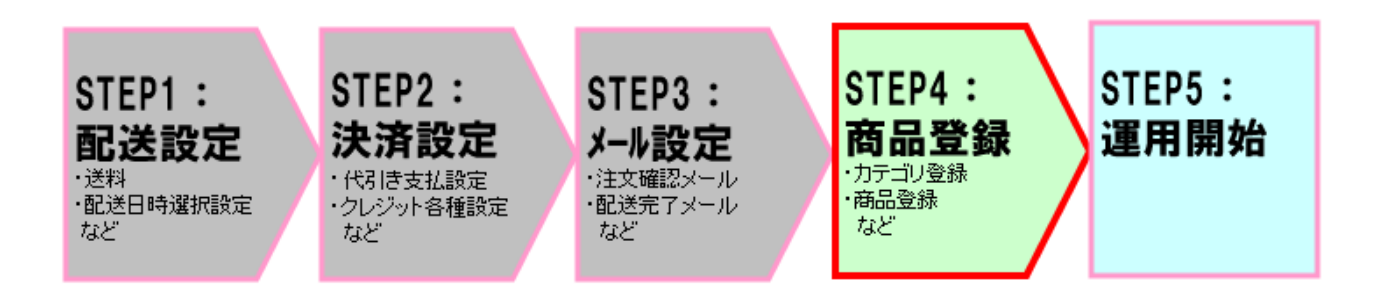

お店を開店させるまでに上記図のような流れに沿って設定を行っていきます。

この「利用マニュアル(コマース機能)~通販設定② 開店準備~」では、「STEP:4 商品登録・各種ページ作成」の 操作について記載しています。

具体的な設定は以下となります。

| No. | 設定内容     | 詳細                               |
|-----|----------|----------------------------------|
|     | 商品登録     | 携帯通販サイトで商品を売るには、商品を登録しなくてはいけません。 |
|     |          | ここでは、                            |
| 1)  |          | ・商品全般の登録(商品名・価格・商品画像など)、         |
| U   |          | ・各商品の在庫数の登録                      |
|     |          | ・商品の陳列設定など、                      |
|     |          | 商品掲載にかかわる各種設定を行っていきます。           |
|     | 各種ページの作成 | 実際サイトに表示させる通販ページを作成していきます。       |
| 2   |          | 具体的には、トップページや、会員登録、商品ページなど、必要な   |
|     |          | ページを作成していきます。                    |

# Part 2. マニュアルの読み方

# マニュアルの読み方

# マークの説明

| 各操作において特に注意していただきたいことを記述しています。        |
|---------------------------------------|
| 各操作や項目において参考となる情報を記述しています。            |
| 関連する操作や項目について記述されたドキュメントやページを記述しています。 |

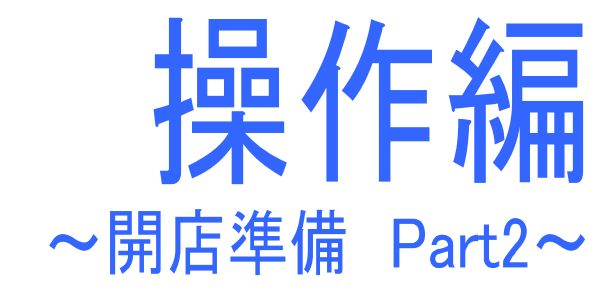

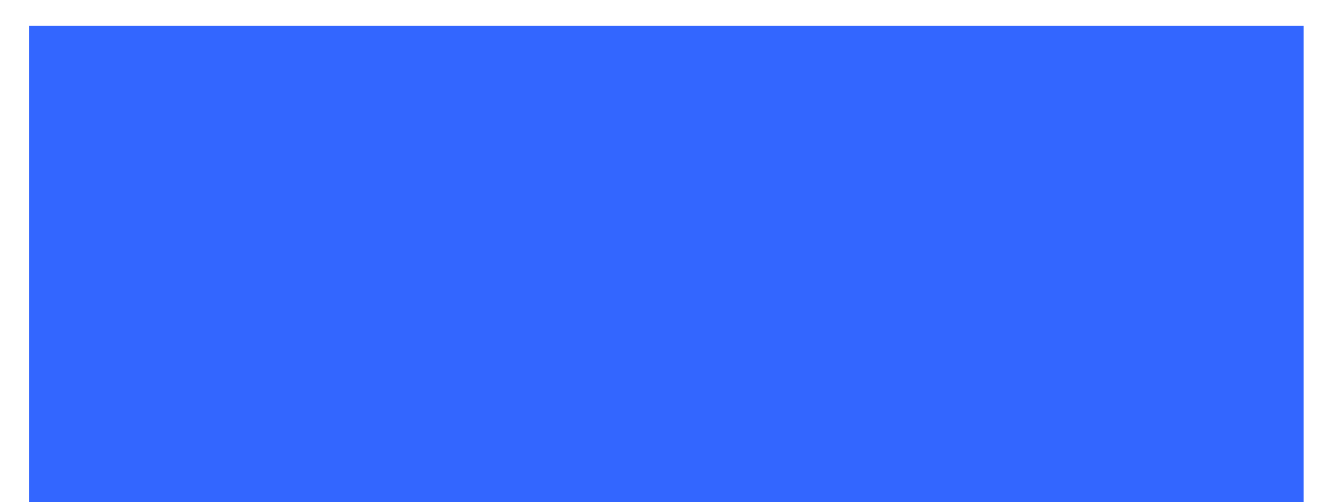

# Part 3. **商品オプションの作成**

### 商品オプション(サイズ・色などの商品属性)の作成

まずは、商品登録の際に使用する、サイズ・色などの分類(=Let's ケータイでは、商品オプションといいます)を作成していきます。

オプションは、以下の画面で登録が可能です(詳しい設定方法は、P8を参照ください)

| □マース 党注 注文 記述                                          | 商品オブション定義<br>商品オブション一覧<br>オブション1<br>設定されていません。 | この分類は、『最大で5つまで登録』ができます。<br>大分類を5つまで登録してください。<br>例)サイズ・色・容量など・・。 |  |
|--------------------------------------------------------|------------------------------------------------|-----------------------------------------------------------------|--|
| <ul> <li>商品情報</li> <li>商品オブション</li> <li>販売</li> </ul>  | オブション2<br>設定されていません。                           |                                                                 |  |
| (引加)第271 該定 :::店舗設定 :::::::::::::::::::::::::::::::::: | オブション3<br>設定されていません。                           |                                                                 |  |

| 商品オジョン         12           第二         第二           商品焼列         第二           商品焼列         第二           商品焼列         第二           原業         第二           原業を         第二           実施変定         第二           実施変定         オブ           実施変定         オブ | ジョン2<br>名称 カラー<br>コンC・<br>・赤<br>・音<br>・録<br>・覚色<br>ジョン<br>ジョン<br>ジョン<br>ジョン<br>ジョン<br>ジョン<br>ジョン<br>ジョン | オプションで設定を<br>行うと右のように<br>表示されます。                      | <u>申商品詳細</u><br>子供用ネドリシャツ                                                                                                    |
|----------------------------------------------------------------------------------------------------|----------------------------------------------------------------------------------------------------|-------------------------------------------------------|----------------------------------------------------------------------------------------------------|
| トップ入反る                                                                                                    | スプション<br>・ M<br>・ M<br>・ M<br>・ M<br>・ M<br>・ M<br>・ M<br>・ M                                           |                                                       | 田格:1,980円(税込)     五ートド入れる年満歩へ     方わいいと大人気のうたづです。     大人気のつたづです。     大人気のつたづです。     大人気のいたのなります。     マイズは、5・単・レと取り増えております。     マル送:地域別     マカラー:     示 デ     ・・・・・・・・・・・・・・・・・・・・・・・・・・・ |
|                                                                                                    |                                                                                                    | Let's ケータイ! で商品オプシ<br>ヨン(分類)を登録すると実際は<br>右のように表示されます。 | ▶ S ▼<br>カートに入れる<br>☆ <u>~~?!!!PA発表</u><br>● <u>TOP ページへ</u>                                                                                                    |

# 商品オプション > 作成

実際の作成方法は以下となります。

| Let's ケータイ! Ver2.0 · | ndshop31 [ 200808201/LK-LICENSE-ndshop31 ] |                                                             |
|----------------------|--------------------------------------------|-------------------------------------------------------------|
|                      | 😟 🗾 ①オプションを排                               | 申します。 🎫 🍅 💭                                                 |
| 2=                   | コマースを押します。                                 | □<br>ス<br>スの時間: スの時間:                                       |
|                      |                                            | コマース 注文情報一覧                                                 |
|                      |                                            | A<br>注文情報グウロード<br>ヘルブニ                                      |
|                      |                                            | 記送                                                          |
|                      | itte i                                     | ▲ 注文-覧                                                      |
|                      |                                            |                                                             |
|                      |                                            | *************************************                       |
|                      |                                            |                                                             |
|                      |                                            | 注义音节  注义日  メモ  注义(A)歌 古計画碑  の(所方法  挿入者  パン/ヨン<br>デージが存在しません |
|                      |                                            | 忠議設定                                                        |
| <b>スーマニ</b><br>受注    | 商品オブション定義                                  |                                                             |
| No.                  | <u> 连是才能有这一整</u>                           |                                                             |
|                      | オプション1                                     |                                                             |
| 配送                   | 設定されていません。                                 |                                                             |
| <u>й</u>             |                                            |                                                             |
| 商品情報                 | +++>->->                                   | <b>↑</b>                                                    |
| 商品オブション              | オンション2<br>設定されていません。                       |                                                             |
| 販売                   | L                                          | ④オプションを設定する場合は                                              |
| 商品陳列                 |                                            | 編集ボタンを押します。                                                 |
|                      | オプション3                                     |                                                             |
| 設定                   | 設定されていません。                                 |                                                             |
| 結構設定                 |                                            |                                                             |
|                      |                                            |                                                             |

# (前ページ続き)商品オプション > 作成

| スーマニ<br>受注            | 商品オブション編集                                                                                                    |                |
|-----------------------|----------------------------------------------------------------------------------------------------|----------------|
| 注文                    | ⑥オプション追加を押します。<br>「別用サのオージャンは別的なまません」                                                                                                    | 目が表示されます。      |
| 配送                    | 10001703フションは明瞭できません<br>表示ラベルレ※ オブション3                                                                                                    |                |
| 商品情報                  |                                                                                                    | ては、下記表を参照ください。 |
| 商品オプション               | オブション<br>神母 オブション2000<br>1000<br>1000 | 利用中商品 削除<br>0件 |
| <sub>販売</sub><br>商品陳列 | 【 戻3 <sup>1</sup><br>【 戻3 <sup>1</sup>                                                                                                    |                |
|                       | 8入力を終えたら登録を押し、商品オプション登録完                                                                                                    | 了となります。        |

| 名称        |                                         | 詳細                                  |  |  |
|-----------|-----------------------------------------|-------------------------------------|--|--|
| まテラベル     | 携帯サイトに表示される、そのオプションが何のオプションかを表す名前をつけます。 |                                     |  |  |
| 表示ノベル     | 例)サイズ・カラーなど                             |                                     |  |  |
|           | 管理用にオプションのコメントなどを記載してください。              |                                     |  |  |
|           | コメントは、サイトには表示されません。                     |                                     |  |  |
|           | 携帯サイトに表示され                              | る選択項目になります。                         |  |  |
|           | 例)S サイズ、M サイズ、L サイズなど                   |                                     |  |  |
|           | オプション追加                                 | オプション(選択項目)の項目数を追加するときに押します。        |  |  |
|           |                                         |                                     |  |  |
|           | 順番                                      | 🔁 🖂 ボタンでサイトに表示される順番を入れ替えることができます。   |  |  |
| オプション     |                                         |                                     |  |  |
| 7 7 7 3 7 | 削除                                      | 誤って作成してしまった場合などは、チェックボックスをチェックし、登録を |  |  |
|           |                                         | 押すことで項目を削除することができます。                |  |  |
|           | オプション名称                                 | オプション(実際サイトに表示される選択項目/Sサイズなど)の名称を   |  |  |
|           |                                         | 入力します。※必須項目です。                      |  |  |
|           | 利用中商品                                   | このオプション(選択項目)を使用している商品数が、自動で表示されます。 |  |  |
|           |                                         | 特に確認は不要です。                          |  |  |

# 設定した商品オプションを各商品へ設定

続いて、登録した商品オプション(サイズ・色など)の選択項目を、実際の商品に登録していきます。

この作業は商品登録時に行いますので、詳しくは、P21を参照ください。大枠の操作イメージは以下となります。

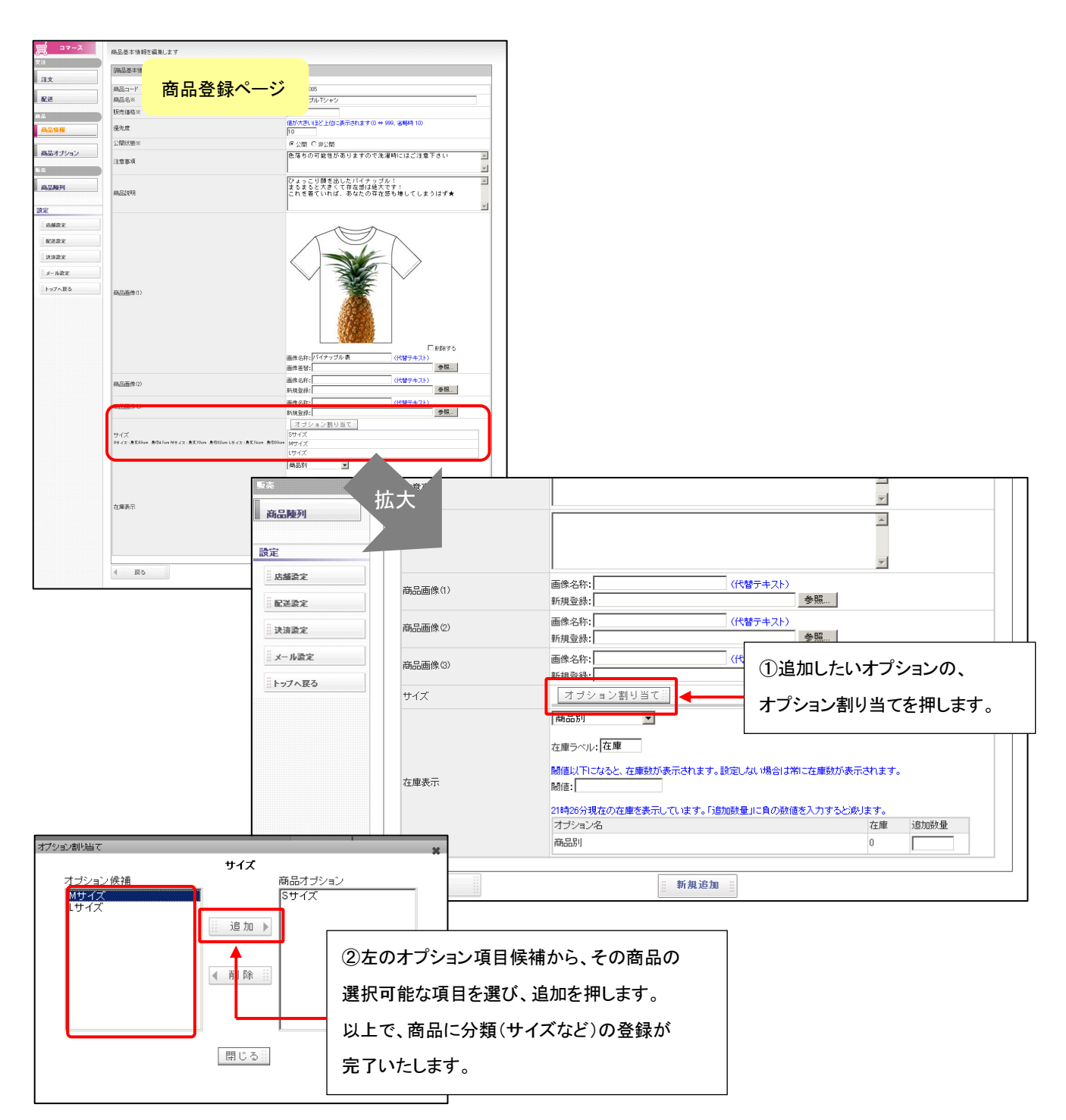

# 各商品オプションの編集・削除

商品オプションの設定項目の編集・削除を行いたい場合は、以下の操作を行います。

# <<1、商品オプション 設定項目 編集方法>>

| 配送                                                | 利用中のオプションは              | 川除できません。                                                                                        |                                                                      |
|---------------------------------------------------|-------------------------|-------------------------------------------------------------------------------------------------|----------------------------------------------------------------------|
| <ul> <li>         ・         ・         ・</li></ul> | 表示ラベル※<br>コメント<br>オブション | サイズ<br>オブション追加<br>順番 オブション追加<br>同一 オブション名称※<br>○ フリーサイズ<br>○ Sサイズ<br>○ Sサイズ<br>○ Mサイズ<br>○ Lサイズ | <ol> <li>①変更したい各項目を入力<br/>してください。</li> <li>各項目の内容は P9 参照。</li> </ol> |
| 設定<br>                                            | ▲ 戻る                    |                                                                                                 | 登録<br>11<br>▲                                                        |
|                                                   |                         | ②編集が終了したら、登                                                                                     | 登録を押し、作業完了です。                                                        |
|                                                   |                         | ·                                                                                               |                                                                      |

# <<2、商品オプション 設定項目 削除方法>>

| 注文        | 商品オブション            | の全ての商品に 編集した内容力 | ①前际した項目にフェンフを入れて下さい。                  |   |  |
|-----------|--------------------|-----------------|---------------------------------------|---|--|
| 劉法        | 利用中のオブションは削除できません。 |                 | ※その項目を利用中の商品がある場合は、                   |   |  |
| BLAC      | 表示ラベル※             | サイズ             | チェック(削除)ができないようになっています。               |   |  |
| i#        | 1000               |                 |                                       |   |  |
| 商品情報      |                    | オプション追加部        |                                       |   |  |
| 商品オブション   |                    | 順番 オプション名称※     | 利用中商品(削除                              |   |  |
| 100010000 |                    | 🖂 🖂 🗾 フリーサイズ    | 0f4                                   |   |  |
| 売         | オブション              | 🛛 🖂 😒           | 0f#                                   |   |  |
|           |                    | 🖂 🖂 Mサイズ        | 0/#                                   |   |  |
| 商品陳列      |                    | 🖂 🖂 Lサイズ        | 0/#                                   |   |  |
|           |                    |                 |                                       | ] |  |
|           | ● 戻る               |                 | ····································· |   |  |
|           |                    |                 |                                       |   |  |
| " 配定設定    |                    |                 |                                       |   |  |
|           |                    | ②編集が終う          | 了したら、登録を押し、作業完了です。                    |   |  |
|           |                    |                 |                                       |   |  |
|           |                    |                 |                                       |   |  |

# Part 4. 商品情報登録 > 一括登録

# 商品登録

商品の登録を行っていきます。

Let's 携帯通販!では、2 種類の商品登録方法があります。

|                    | ータイ! Ver2.0 - ndshop                       | 30 [ 200808201/LK-LICENSE-ndshop30 ] |       | 集計・分析                   | ()<br>()<br>()<br>()<br>()<br>()<br>() |
|--------------------|--------------------------------------------|--------------------------------------|-------|-------------------------|----------------------------------------|
| <u>, ⊐</u> ⊽−ス     | 商品基本情報                                     |                                      |       |                         |                                        |
| 受注<br>* <b>注</b> * | 商品一覧                                       |                                      |       |                         |                                        |
| 配送                 | キーワード:                                     | " <del>於声</del>                      |       |                         |                                        |
| <b>商品</b>          | )<br>( ) ( ) ( ) ( ) ( ) ( ) ( ) ( ) ( ) ( | 47 20-01 (                           |       |                         |                                        |
| 商品情報               | 新規宣録:                                      |                                      | 西,(中  | 令類 大唐                   | 7/22-21                                |
| 商品オブション            | goods000004                                | 子供用ネドリシャツ                            |       | 五 6県 11年<br>1,980 - 無利限 | 編集!! 削除!!                              |
| 商品陳列               | goods000003                                | テストアイスクリーム                           |       | 100 - 無制限               | 編集計削除計                                 |
| 费定                 | goods000002                                | ウェストケート KKKタービン対応(FC3S/FD3Sホルトオン)    | ***** | 38,000 - 無利限            | 編集前除計                                  |
| # 店舗設定             | goods000001                                | HKS 車検対応マフラー(110パイ)                  |       | 46,000 - 無利限            | 編集計削除計                                 |
| 記送設定               |                                            |                                      |       |                         |                                        |
| 決済設定               |                                            |                                      |       |                         |                                        |
| ※ メール設定            |                                            |                                      |       |                         |                                        |
| ドップへ戻る             |                                            |                                      |       |                         |                                        |
|                    |                                            |                                      |       |                         |                                        |

| 機能   | 詳細                                   | 操作方法 参照ページ |  |  |  |  |  |
|------|--------------------------------------|------------|--|--|--|--|--|
| 新規登録 | 商品ごとに登録を行っていきます。                     | P21~23     |  |  |  |  |  |
| 一括登録 | 商品を一括で登録していきます。                      | P13~20     |  |  |  |  |  |
|      | ただし、一括登録は CSV 作成など、難しい操作も必要で、操作を間違える |            |  |  |  |  |  |
|      | ととうまく登録されないケースもあります。                 |            |  |  |  |  |  |
|      | 商品点数が多くない場合は、新規登録をお勧めいたします。          |            |  |  |  |  |  |

# 商品一括登録(全般)

まずは、商品ー括登録の操作方法について、説明をしていきます。

Let's 携帯通販では、CSV データを使用して、商品一括登録を行います。

ただし、一括登録は CSV 作成など、難しい操作も必要で、操作を間違えるととうまく登録されないケースもあります。

商品点数が多くない場合は、新規登録での登録をお勧めいたします。実際の CSV ファイルの作成方法は次頁を参照ください。

| Let's か-かf 1 Vin/2.0 - ndshop31 [200000201/L/L-LICENSE-ndshop31 ]       Let's か-かf 1 Vin/2.0 - ndshop31 [200000201/L/L-LICENSE-ndshop31 ]       Let's か-かf 1 Vin/2.0 - ndshop31 [200000201/L/L-LICENSE-ndshop31 ]                                                                                                    |
|----------------------------------------------------------------------------------------------------|
| ◎ ②コマースを押します。                                                                                                    |
| シュ     注文協報一覧       ジュ     注文協報ジウンロード       ジェ     注文協報ジウンロード       通道     注文協報ジウンロード       通益     注文協報ジウンロード       通益     注文協和       通益     注文協和       通益     注文協和       通益     注文協和       通益     注文協和       第高品情報     ジャン・トード       注文協和     ジョン・       第二     ジャン・トード       注文     第二       第二     ジャン・トード       注文     ジャン・トード       注文     ジャン・トード       ジャン・トード     注文状態・ビージン・トード       ジャン・トード     ジャン・トード       ジャン・トード     ジャン・トード       ジャン・トード     ジャン・トード       ジャン・トード     ジャン・トード       ジャン・トード     ジャン・トード       ジャン・トード     ジャン・トード       ジャン・トード     ジャン・トー・シャン・トーー       ジャン・トー・     ジャン・トー・シャン・トー・       ジャン・トー・     ジャン・トー・       ジャン・トー・     ジャン・トー・       ジャン・トー・     ジャン・トー・       ジャン・トー・     ジャン・トー・       ジャン・トー・     ジャン・トー・       ジャン・シャン・トー・     ジャン・トー・       ジャン・シャン・トー・     ジャン・シャン・トー・       ジャン・トー・     ジャン・トー・       ジャン・トー・     ジャン・シャン・トー・       ジャン・トー・     ジャン・シャン・トー・       ジャン・シャン・・     ジャン・ |
| コマース     商品基本情報       第品基本情報       第品基本情報       第品基本情報       ●       ●       ●       ●       ●       ●       ●       ●       ●       ●       ●       ●       ●       ●       ●       ●       ●       ●       ●       ●       ●       ●       ●       ●       ●       ●       ●       ●       ●       ●       ●       ●       ●       ●       ●       ●       ●       ●       ●       ●       ●       ●       ●       ●       ●       ●       ●       ●       ●       ●       ●       ●       ●       ●       ●       ●       ●       ●       ●       ●       ●        ●       ●                                                                                                    |
| SE       アース         第品時列       F-ター括登録         注文       活登録         注文       登録データの選択とアップロード         登録するデータの内容を良く選びた後アップロードにでください。         資源       アップロード         前品情報         商品情報         商品情報         「商品情報         「多照 アップロード」         「方合有種項目が表示されます。                                                                                                    |
| 各項目については、下記表を参照ください。                                                                                                    |

| 商品情報ヘルプ   | CSV データ作成時に必要な 『 商品に関わる各種説明 』 が記載されております。           |
|-----------|-----------------------------------------------------|
| 商品在庫ヘルプ   | CSV データ作成時に必要な 『 在庫に関わる各種説明 』 が記載されております。           |
| 商品画像ヘルプ   | CSV データ作成時に必要な 『 画像に関わる各種説明 』 が記載されております。           |
| 登録データファイル | -<br>CSV データが完成したら、ここで、csv データ、画像データをそれぞれアップロードします。 |

### 商品一括登録 > 商品情報の CSV ファイル作成

#### 商品登録に使用する、CSV データの作成を行います。

CSVデータは、あらかじめフォーマットが用意されていますので、そのCSVデータをダウンロードし、各項目に商品情報を登録していきます。実際のCSVファイルの作成方法は次ページを参照ください。

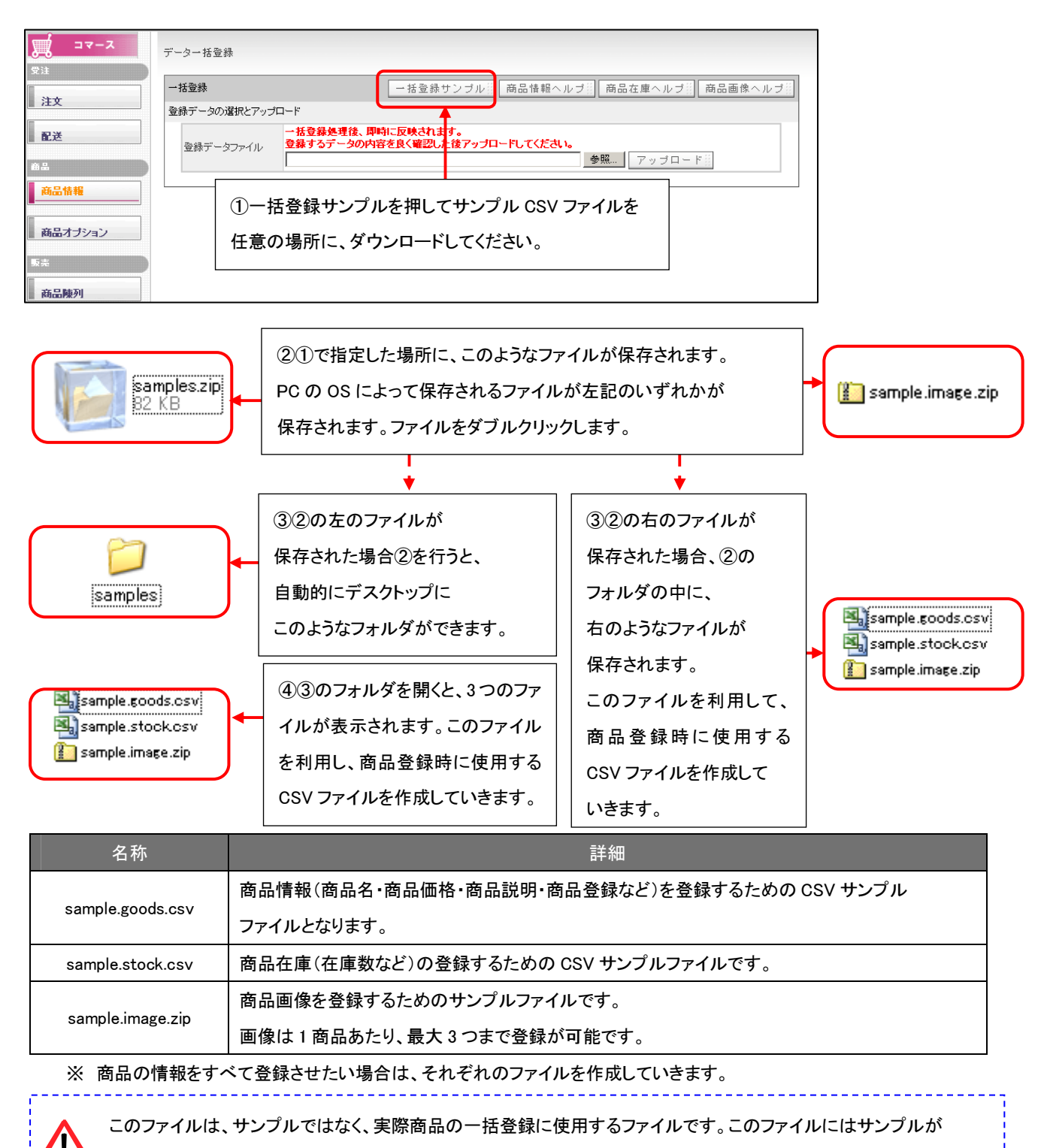

入っておりますが、2行目以降(1行目はヘッダとなるので削除不可)は、削除し商品情報を登録していってください。

# 商品一括登録 > 商品情報の csv ファイル作成 > 商品情報登録のための CSV ファイル作成

まずは、商品情報登録のための CSV ファイルを作成していきます。

前頁④でダウンロードした、サンプルファイルの「sample.goods.csv」を開き、編集していきます。

(ファイル名「sample.goods.csv」の「sample」の部分は、任意のものに自由に編集可能です。) 前頁④でダウンロードした、「sample.goods.csv」を開くと以下の表が表示されます。

①1 行目は、ヘッダ行になります。

2行目以降に、各項目に合わせた商品情報を登録していきます。

各項目は、次頁の表を参照ください。

| <br>MS | S Pゴシック     | •        | 11 🔹   | BIU            | abe 🗏 | : = =    | • <b>a•</b> | ii   🗐 🤉 | % <b>, </b> €.0 | .00<br>•.0 |          | • 🖄 • 🛔    | A - 🛱 🗐      |
|--------|-------------|----------|--------|----------------|-------|----------|-------------|----------|-----------------|------------|----------|------------|--------------|
|        | L13         | -        | ;      | f <sub>e</sub> |       |          |             |          |                 |            |          |            |              |
|        | A           |          | Ω      |                | E     | F        | G           | н        |                 |            | к        |            | M            |
| 1      | code        | name     | price  | priority       | open  | caution  | description | delivery | option#1        | option#2   | option#3 | stock_type | stock_border |
| 2      | lk_chirashi | Let's携带: | 0      | 70             | 1     | 別途、4,980 | 空メール、>      | マルマガ配信   | まもすぐに使          | える。20ペー    | - ジ以内で引  | 軽に始めた      | い店長さん・ス      |
| 3      | lk_homepag  | Let's携带; | 30000  | 50             | 1     | 別途、19,80 | 資料請求・       | 求人募集・フ   | アンケート:          | SSL証明書;    | 通常版:期間   | サービス       | 10           |
| 4      | lk.premium  | Let's携带: | 195000 | 30             | 1     | 別途、79,80 | 携帯公式サ       | 小や専用     | 動画配信線           | キャリア公:     | 通常版:期間   | サービス       | 3            |
| 5      | •           |          |        |                |       |          |             |          |                 |            |          |            |              |
| 6      |             |          |        |                |       |          |             |          |                 |            |          |            |              |
|        |             |          |        |                |       |          |             |          |                 |            |          |            |              |

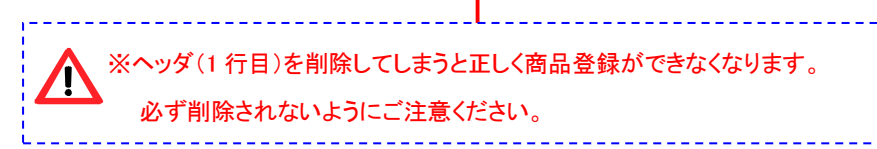

| ヘッダ記号             | 項目名   | 詳細                                    | 入力制限         |
|-------------------|-------|---------------------------------------|--------------|
|                   |       | 商品を特定する為の商品コードです。                     |              |
| code              | 商묘ㄱ—ド | すでに登録されている商品コードと同じコードで登録してしまう         |              |
| couc              |       | と、上書きされてしまいます。別商品の場合は、必ず商品コード         |              |
|                   |       | がかぶらないようにご注意ください。                     |              |
| name              | 商品名称  | 商品の名前です。                              | テキスト、英数字     |
| prico             | 販高価枚  | 商品の税込売価です。                            | 半角数値のみ       |
| price             |       |                                       | カンマ(, )不要    |
| priority          | 優先度   | 商品を一覧表示する際の優先順位です。0~999まで指定可能。        | 半角数値のみ       |
| open              | 公開状態  | 0: 非公開 1:公開                           | 0or1 の半角数値のみ |
|                   |       | 商品の注意文となります。改行の利用は可能です。               |              |
|                   |       | 改行したい箇所で、「Alt」+「Enter」を押すと、改行できます。    |              |
| caution           | 注意事項  | なお、エクセル以外で CSV ファイルを開いた場合で、かつ、文章      |              |
|                   |       | に改行を入れた場合は、全体の文章の最初と最後に引用符を           |              |
|                   |       | 入れて、""で囲ってください。                       |              |
|                   |       | 商品の説明文となります。改行の利用は可能です。               |              |
|                   |       | 改行したい箇所で、「Alt」+「Enter」を押すと、改行できます。    |              |
| description       | 商品説明  | なお、エクセル以外で CSV ファイルを開いた場合で、かつ、文章      |              |
|                   |       | に改行を入れた場合は、全体の文章の最初と最後に引用符を           |              |
|                   |       | 入れて、""で囲ってください。                       |              |
|                   |       | どの商品オプションを適用するかを指定します。                |              |
|                   |       | 商品オプション∶S・M・L や赤・青・黄色など。複数指定の場合       |              |
| antion#1          |       | は、半角セミコロン(;)で区切ってください。                |              |
| option#1          | 商品    | 入力例)その商品が S・M・L サイズがある場合→S ;M ;L と記載。 |              |
| option#2          | オプション | オプションが複数ある場合(サイズとカラーとか)の場合は、          |              |
| option#3          |       | option#1・option#2 に属性毎にそれぞれのセルで登録して   |              |
|                   |       | ください。ただし、P9 の商品オプション設定で、入力する項目が       |              |
|                   |       | 作成されていないと、エラーとなります。                   |              |
|                   |       | どの在庫表示方式にするかを指定します。                   |              |
|                   | 在庫表示  | 商品別、オプション別(サイズ別・カラー別など)               |              |
| SLOCK_LYPE        | 種別    | 等になりますが、こちらについては、商品登録後に               |              |
|                   |       | 個別に設定頂いたほうが良いです。                      |              |
|                   |       | 在庫が何個以下になったら、残りの在庫数をサイトに              | 半角数値のみ       |
| aha ala ka suda s | 在庫表示  | 自動で表示するかを設定します。利用しない場合は、記入不要          |              |
| STOCK_DORGER      | 閾値    | です。この場合、常に個数が表示されます。                  |              |
|                   |       | 閾値を上回る在庫の場合は「在庫あり」と表示されます。            |              |

### 商品一括登録 > 商品在庫の CSV ファイル

続いて、商品在庫(在庫数など)の登録するための CSV ファイルを作成していきます。 前頁④でダウンロードした、サンプルファイルの「sample.stock.csv」を開き、編集していきます。 (ファイル名「sample.stock.csv」の「sample」の部分は、任意のものに自由に編集可能です。)

前頁④でダウンロードした、「sample.goods.csv」を開くと以下の表が表示されます。

①1 行目は、ヘッダ行になります。2 行目以降に、各項目に合わせた商品情報を登録していきます。
 2 行目以降にサンプルは入っておりますが、削除頂いて問題ありません。
 各項目は、次頁の表を参照ください。

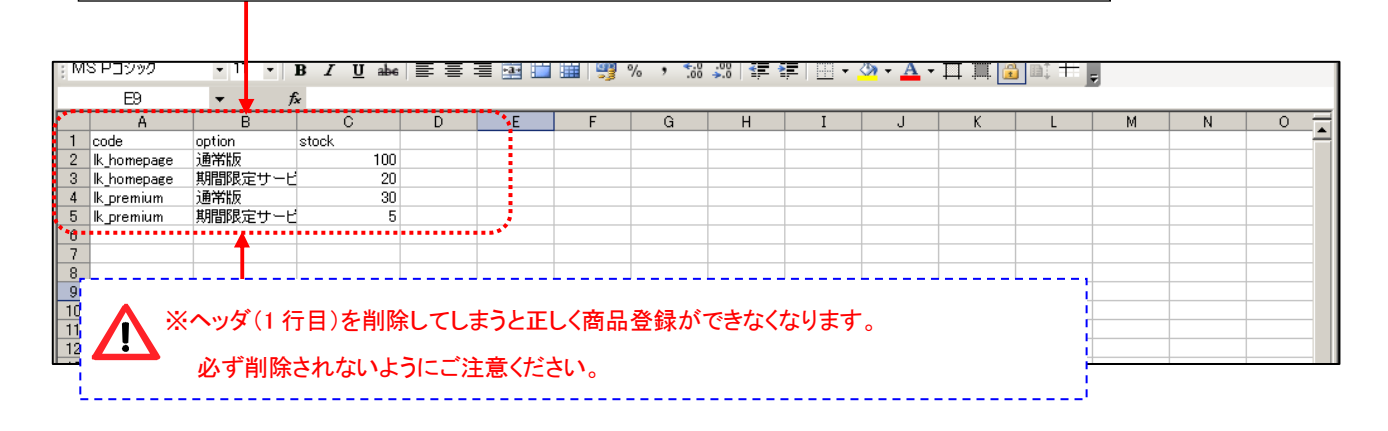

| ヘッダ記号  | 項目名     | 詳細                                 |
|--------|---------|------------------------------------|
| aada   | 帝日つ―ド   | P15~16 で作成した商品とここで入力する在庫を、紐づけるため、  |
| code   |         | P15~16 で入力した商品と同じコード(code)を入力します。  |
|        |         | どの在庫表示方式にするかを指定します。                |
|        |         | 商品別、オプション別(サイズ別・カラー別など)            |
|        |         | 等になりますが、こちらについては、商品登録後に個別に設定       |
| option | 商品オプション | 頂いたほうが良いです。                        |
|        |         | 例えば、在庫に「Sサイズ」が割り当てられている場合、Sサイズのように |
|        |         | 名称を指定します。                          |
|        |         | ※商品別の在庫をご利用の場合は、入力不要です。            |
|        |         | 現在の在庫数量にいくら追加するかを指定します。            |
|        |         | マイナスの値を指定すると減ります。                  |
|        | 大庄培试粉具  | 例)現在庫が8個の場合、12を指定すると、登録後在庫が        |
| STOCK  | 仕厚塇减奴重  | 20 個となります。                         |
|        |         | 現在庫が0の時は、10個をCSVで入力し登録すると登録後在庫が    |
|        |         | 10 個となります。                         |

# 商品一括登録 > 画像の用意

続いて、商品画像を一括アップするためのファイルを作成していきます。サンプルを事前に用意されていますが、こちらに ついては、使用せず、一から画像用意・画像変更・フォルダ作成・ZIP 圧縮の対応を頂いて問題ありません。

| ①まずは    | 商品画像を用音します。 | そのトで | 用音した商品画像 | を以下の条件にそ | って 変更を行います。 |
|---------|-------------|------|----------|----------|-------------|
| U & 7 % | 回加回豚で円芯しみす。 |      | 川心しに同田国家 | ビターの不口にし |             |

| 項目      | 詳細                                                                 |                                  |  |  |  |  |  |
|---------|--------------------------------------------------------------------|----------------------------------|--|--|--|--|--|
| 画像サイズ   | 画像については、1 画像あたり 10KB 以下に抑えて頂くとよいかと存じます。                            |                                  |  |  |  |  |  |
|         | 画像ファイル名は、必ず                                                        |                                  |  |  |  |  |  |
| 画像ファイル名 | 商品コード.(ドット)掲載番                                                     | <del>\$号.(ドット)拡張子</del> にしてください。 |  |  |  |  |  |
|         | ⇒各項目の内容は、以下                                                        | 参照。                              |  |  |  |  |  |
|         | 商品コード                                                              | P15~16 で指定した商品コード(code)を差します。    |  |  |  |  |  |
|         | 番号                                                                 | 同じ商品に複数画像を掲載する場合は、画像の掲載順となります。   |  |  |  |  |  |
| 制約東西    |                                                                    | ※最大3枚まで画像が挿入できます。                |  |  |  |  |  |
| 前初争攻    |                                                                    | 1=メイン画像 2=サブ画像(上) 3=サブ画像(下)      |  |  |  |  |  |
|         | 拡張子                                                                | 以下の画像形式であれば、利用が可能です。             |  |  |  |  |  |
|         |                                                                    | JPEG(jpg,jpeg)、GIF(gif)、PNG(png) |  |  |  |  |  |
|         | 例)商品コード「goods000128」のメイン画像として GIF 画像を登録したい場合は、                     |                                  |  |  |  |  |  |
|         | 画像ファイル名を「goods000128.1.gif」とします。                                   |                                  |  |  |  |  |  |
| 例       | 同じく「goods000128」にもう一枚画像を入れたい場合は、「goods000128. <mark>2</mark> .gif」 |                                  |  |  |  |  |  |
|         | というように変更してく                                                        | ださい。                             |  |  |  |  |  |
|         | (変更方法:画像を選払                                                        | Rし、右クリックで名前の変更できます。)             |  |  |  |  |  |

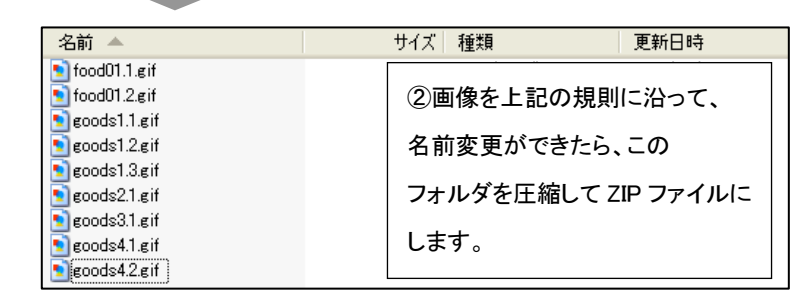

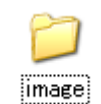

③画像が入っているフォルダを、 Zip ファイルに圧縮します。 フォルダ名はどんな名前でも問題ありません。

🔝 sample.image.zip

④圧縮された ZIP ファイルが できます。

・同じファイル名の画像が複数ある場合は、最後に処理されたものが反映されます。

・大きいサイズの画像を大量に登録する時は、タイムアウト(固まって)しまう場合がありますので、

その場合は、分割して登録してください。

・画像の名称(代替テキスト)は指定できません。商品情報の編集画面から設定してください。

# 商品一括登録 > ファイルの登録作業

各 CSV ファイル(商品登録のための CSV・在庫登録のための CSV・商品画像)の用意できましたら、ファイルの登録作業を 行います。

| [Let's ⅓-⅔/ ! Ver2.0 - ndshop31 [ 200002201/LK-LICENSE-ndshop31 ]                                                                                                    |
|----------------------------------------------------------------------------------------------------|
| ▲ ● ● ● ● ● ● ● ● ● ● ● ● ● ● ● ● ● ● ●                                                                                                    |
| ◎ ②コマースを押します。                                                                                                    |
| <u>二 コマース</u><br>注文情報一覧                                                                                                    |
| 注文         注文情報ダウンロード         ヘルブー                                                                                                    |
| 社文権報ダウンロード目                                                                                                    |
| □<br>□<br>□<br>□<br>□<br>□<br>□<br>□<br>□<br>□<br>□<br>□<br>□<br>□                                                                                                    |
|                                                                                                    |
| 商品オジッコン        第二     数素       「ジョン」                                                                                                    |
| · · · · · · · · · · · · · · · · · · ·                                                                                                    |
| 両日本情報     購入者     アクション                                                                                                    |
|                                                                                                    |
|                                                                                                    |
|                                                                                                    |
|                                                                                                    |
|                                                                                                    |
| 商品オブション         商品コード         商品名         画像         金額         在庫         アクション           データが存在しません         データのである         アクション         アクション         アクシ                                                                                                    |
|                                                                                                    |
|                                                                                                    |
|                                                                                                    |
| ・活登録         ・活登録サンフル         商品住庫ヘルフ         商品住庫ヘルフ         商品住庫ヘルフ         商品         商品         の設備         の設備         のの設備         の設備                                                                                                    |
|                                                                                                    |
| 登録データファイル         登録データファイル         登録データファイル         登録データファイル         登録アータファイル                                                                                                    |
| 高品情報                                                                                                    |
| <u>?ァイルの選択</u> (7)啓録するファイルを選択した。                                                                                                    |
|                                                                                                    |
| 「アッノロートを押しよう。<br>単近年、シファイル                                                                                                    |
|                                                                                                    |
|                                                                                                    |
|                                                                                                    |
|                                                                                                    |
|                                                                                                    |
|                                                                                                    |
|                                                                                                    |
| アパコルの理知れい     9へしの     アプコル     ペー     マー     マー |
|                                                                                                    |

| 消報          | 2-11 T 2X                                |                                                                                                    |    |   |    |          |  |  |  |  |
|-------------|------------------------------------------|----------------------------------------------------------------------------------------------------|----|---|----|----------|--|--|--|--|
| leteta a su |                                          |                                                                                                    | 成功 | 1 | 新規 | 1        |  |  |  |  |
| ロイノンヨノ      | £1+\$X                                   | 3                                                                                                    | 失敗 | 2 | 史利 | 0        |  |  |  |  |
|             | へッダ項目                                    | 數                                                                                                    | 13 |   |    |          |  |  |  |  |
| 品陳列         | エラーへッ                                    | ダ                                                                                                    | なし |   |    |          |  |  |  |  |
|             | -  -  -  -  -  -  -  -  -  -  -  -  -  - | e'                                                                                                    |    |   |    |          |  |  |  |  |
|             | ショルエン                                    |                                                                                                    |    |   |    |          |  |  |  |  |
| 捕殺定         | option                                   | option相の「アンケート」は、オブション設定されていません。                                                                                                    |    |   |    |          |  |  |  |  |
| 己送設定        | 3 option<br>option                       | <ul> <li>a option#IのISSLEW時書は、オブション設定されていません。</li> <li>a option#Iの「動画配信』は、オブション設定されていません。</li> <li>a option#Iの「着JLL」オブション設定されていません。</li> </ul> |    |   |    |          |  |  |  |  |
| 法證定         | 4 optional optional                      | 4 option料の「動画配信」は、オブション設定されていません。<br>option料の「着×口配信」は、オブション設定されていません。                                                                          |    |   |    |          |  |  |  |  |
| 一儿設定        |                                          |                                                                                                    |    |   |    |          |  |  |  |  |
|             |                                          |                                                                                                    |    |   |    | <b>↑</b> |  |  |  |  |

⑨処理結果が表示されます。それぞれの表示内容は以下となります。 全件数の失敗の部分に、数字が無ければ成功です。商品情報を確認してください。 商品登録に失敗した場合、エラー内容が表示されます。内容に従ってファイルを修正してください。

各項目については下記の表を参照してください。

| 項目      | 詳細                                          |                                       |  |  |  |  |
|---------|---------------------------------------------|---------------------------------------|--|--|--|--|
| 全件数     | CSV でアップロ                                   | ード(商品登録しようとした)した、全件数が表示されます。          |  |  |  |  |
| 成功      | 全件数のうち、登録に成功した件数が表示されます。                    |                                       |  |  |  |  |
|         | 新規                                          | 新規に商品登録した件数が表示されます。                   |  |  |  |  |
|         | 更新                                          | すでに登録されてある商品の内容を更新した場合の更新件数が表示されます。   |  |  |  |  |
| 失敗      | 登録に失敗した件数が表示されます。                           |                                       |  |  |  |  |
| ヘッダ項目数  | CSV ファイルに使われているヘッダの項目数を表示します。               |                                       |  |  |  |  |
| エラーヘッダ  | CSV ファイルに使われているヘッダが間違っている場合表示されます。          |                                       |  |  |  |  |
|         | ※基本的に一括登録サンプル(P14)をご利用いただければエラーが出ることはありません。 |                                       |  |  |  |  |
| 登録エラー一覧 | 行                                           | エラーが起こった CSV ファイルのセルの行を表示します。         |  |  |  |  |
|         |                                             | アップロードした CSV データを開き、該当のセルの行を確認してください。 |  |  |  |  |
|         | エラー内容                                       | 実際のエラーの内容が表示されます。                     |  |  |  |  |
|         |                                             | この内容を確認し、任意の部分のみ修正をお願いします。            |  |  |  |  |

P15~18 で、作成した CSV ファイルそれぞれに対して、④~⑨を繰り返し行ってください。

\_\_\_\_\_

# 商品個別登録

商品を一括登録ではなく、個別に登録していく方法をご案内いたします。商品一括登録をご希望の場合は、P12を参照ください。

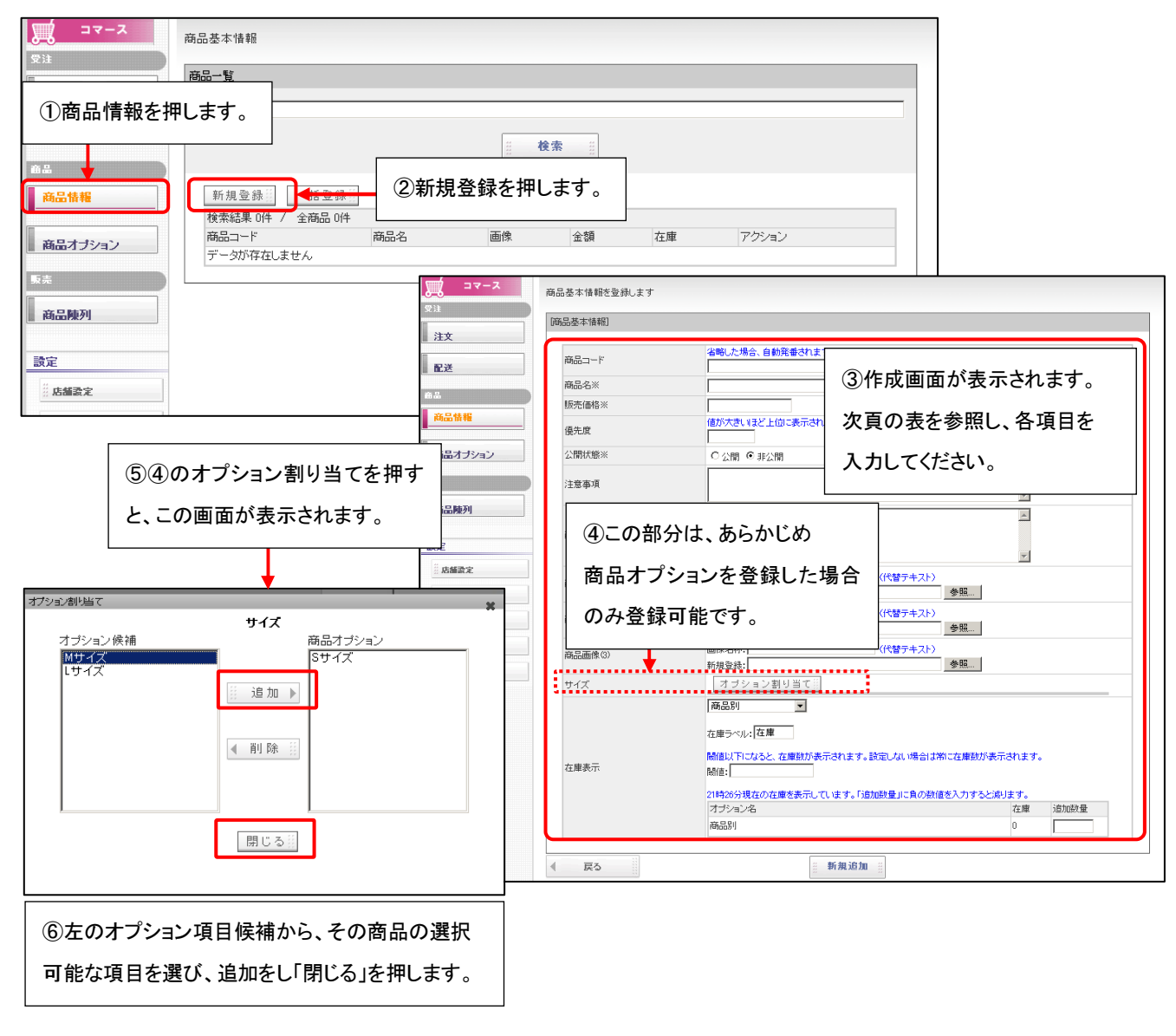

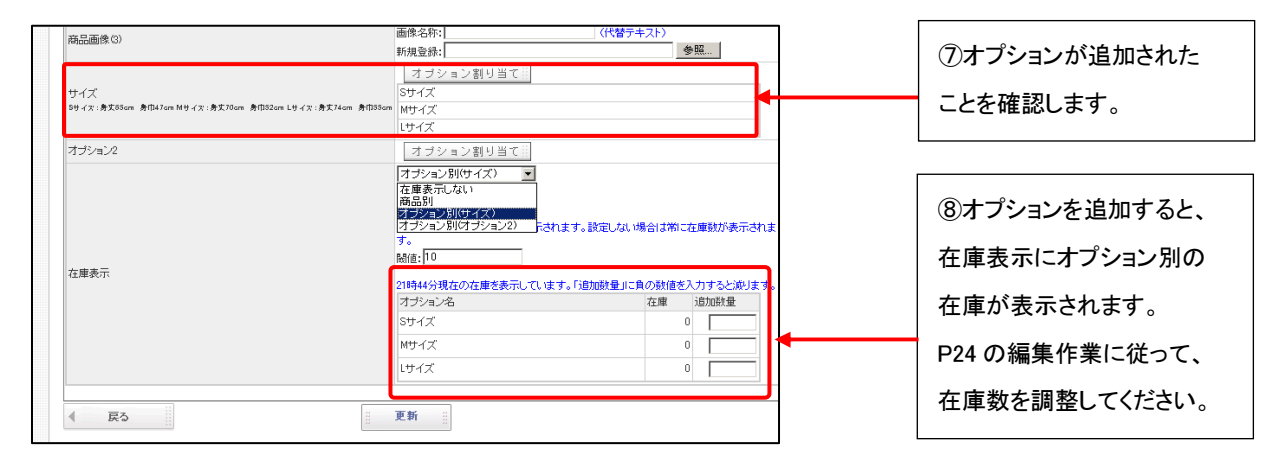

| 名称            |                                              | 詳細                                               |  |  |  |  |  |
|---------------|----------------------------------------------|--------------------------------------------------|--|--|--|--|--|
| 商品⊐−−ド        | 商品の識別コー                                      | ドを入力します。入力を省略した場合、自動で発番されます。                     |  |  |  |  |  |
|               | 英数字または、ハイフォン(-)アンダーバー(_)シャープ(#)であれば、ご利用可能です。 |                                                  |  |  |  |  |  |
| 商品名           | 商品名を入力し                                      | ます。テキスト、英数字などがご利用可能です。                           |  |  |  |  |  |
| 販売価格          | 販売価格を半角                                      | 数字で入力します。(税込の金額を入力してください)                        |  |  |  |  |  |
| 優先度           | サイトに表示させ                                     | とる順番=優先度を0~999の範囲で入力します。                         |  |  |  |  |  |
|               | 値が大きいほど                                      | 上位に表示されます。入力を省略した場合自動的に 10 になります。                |  |  |  |  |  |
| 公開状態          | その商品をサイ                                      | トに公開(掲載)するか、公開しないかを選択します。                        |  |  |  |  |  |
|               | 非公開にした場                                      | 合、サイトには公開されません。                                  |  |  |  |  |  |
| 注意事項          | 商品の注意事項                                      | を入力してください。この項目に入力した文言は <mark>赤い字</mark> で表示されます。 |  |  |  |  |  |
| 商品説明          | 商品の説明文を                                      | 入れてください。                                         |  |  |  |  |  |
| 商品画像(1)(2)(3) | 商品画像を登録                                      | します。                                             |  |  |  |  |  |
|               | 画像名称:画像                                      | の容量が重い場合など、画像がサイトに表示されないときに代わりに                  |  |  |  |  |  |
|               | 表示さ                                          | せるテキストを入力してください。                                 |  |  |  |  |  |
|               | 画像差替:参照を押し、登録したい商品画像を選択します。                  |                                                  |  |  |  |  |  |
| 在庫表示          | 商品の在庫管理                                      | の種類を選択します。                                       |  |  |  |  |  |
|               | 「商品オプション                                     | ごとの在庫」と「商品ごとの在庫」のいずれかを選ぶことができます。                 |  |  |  |  |  |
|               | いずれかを選択すると、以下の選択項目が表示されます。                   |                                                  |  |  |  |  |  |
|               | 商品別                                          | どの商品オプションを適用するかを指定します。                           |  |  |  |  |  |
|               | 在庫ラベル                                        | 在庫のラベルを設定します。                                    |  |  |  |  |  |
|               | 閾値                                           | 閾値以下になると、在庫数が表示されます。                             |  |  |  |  |  |
|               |                                              | 設定しない場合は常に更新された在庫数が表示されます。                       |  |  |  |  |  |
|               | オプション名                                       | 商品オプションで登録してある分類が表示されます。                         |  |  |  |  |  |
|               |                                              | 具体的な操作方法は、P10を参照ください。                            |  |  |  |  |  |
|               | 在庫                                           | 現在の在庫数が表示されます。                                   |  |  |  |  |  |
|               | 追加数量                                         | 追加する在庫数を登録します。                                   |  |  |  |  |  |
|               |                                              | 整数を入力し、更新を押すと在庫数が増やせます。                          |  |  |  |  |  |
|               |                                              | 負(マイナス)の数値を入力すると、在庫数を減らすことができます。                 |  |  |  |  |  |

⑨商品登録が完了すると、商品一覧が表示されます。

前頁で設定を行うと、以下のような表示となります。

|                                      |              | 設定画面                                                                     | サイト表示                                                                           |
|--------------------------------------|--------------|--------------------------------------------------------------------------|---------------------------------------------------------------------------------|
| ג-דב 🐹                               | 商品基本情報を編集します |                                                                          | 自商只詳細自                                                                          |
|                                      | 商品基本情報]      |                                                                          |                                                                                 |
| <u>⊪</u> 注义                          | 商品コード        | eoods000003                                                              |                                                                                 |
| 配送                                   | 商品名※         | テストアイスクリーム                                                               | テストアイスクリーム カニト編集                                                                |
|                                      | 販売価格※        | 100                                                                      |                                                                                 |
| 商品情報                                 | 優先度          | 値が大きいほど上位に表示されます(0 ↔ 999、省略時 10)<br>10                                   |                                                                                 |
|                                      | 公開状態※        | ● 公開 ○ 非公開                                                               |                                                                                 |
| <ul> <li>商品オブション</li> <li></li></ul> | 注意事項         | 冷蔵便にて配送させていただきます。 🛆                                                      |                                                                                 |
| 商品陳列                                 | 商品說明         | あの大人気店ネドリソフトクリームをお自宅にお届け!!<br>味は、定番のパニラ・大人気のいちご・チョコレートの3種類の<br>セットになります。 |                                                                                 |
| 設定<br>                               |              |                                                                          | 価格:100円(税込)                                                                     |
| ************************************ | 商品画像(1)      |                                                                          | →▲観にに記過させていただをます。<br>あの大人変高ホドリソフトクリームをお自宅にお着け!!<br>様は、漫夢のパニラ・大人気のいちこ・チョコレートの増減の |
|                                      |              | □ 単時なする<br>画像名称:  ンフトクリームイメージ (代替テキスト)<br>画像差替:                          | 29 FL 49 2 9.                                                                   |
|                                      | 商品面像の        | □<br>■                                                                   |                                                                                 |
|                                      | 商品画像(3)      | 画原圣智: <u>●死…</u><br>画像之称: (代替テキスト)<br>新規型語: <u>●死…</u>                   | ▼配选:地域別<br>▼カラ〜:                                                                |
|                                      | 車検対応         | オブション割り当て前                                                               | 赤 🖌                                                                             |
|                                      | カラー          | オブション割り当て目                                                               |                                                                                 |
|                                      | サイズ          | オブション割り当て目                                                               | カートに入れる                                                                         |
|                                      | サイズ          | オブション割り当て8                                                               |                                                                                 |
|                                      | 在庫表示         | 在車表示しない マ                                                                |                                                                                 |
|                                      | ▲ 戻る         |                                                                          | <u> </u>                                                                        |

# 商品登録 > 優先度リセット

優先度リセットを行います。P21~22 にて、設定した優先度サイトに表示させる順番=優先度を 0~999 の範囲で入力します。 優先度をリセットすると、サイトには、商品登録が新しい順に表示されます。

| <b>スーマニ<br/>気</b> 注                  | 商品基本情報                                                                                                    |                                |
|--------------------------------------|----------------------------------------------------------------------------------------------------|--------------------------------|
| 注文<br>配送<br>商品                       | ■==<br>+-フ<br>●●==<br>●●==<br>●<br>●<br>●<br>●<br>●<br>●<br>●<br>●<br>●<br>●<br>●<br>●<br>● |                                |
| <u>商品情報</u><br>商品オブション<br>販売<br>金品額利 | 新規室語     一括室積     優先度リセット       検索結果 7年 / 全商品 76     商息 二ド豆     商息 名       商品コード豆     商品名名豆     画像     全額 豆     在庫     優先度 豆     日       sample_goods06     ビーマンTシャツ     1000     10 M 9 イス     1000     10 M 9 イス     1000                                                                                                    | ③リセットするとすべて<br>優先度が 100 になります。 |
| Micro<br>?                           | Desoft Internet Explorer         X           これら7/+の商品の優先度を100に設定します。<br>よろしいですか?         ②リセットして問題なければ OK を                                                                                                    | き押します。                         |

# 商品登録 > 登録データの編集・削除

# 登録した商品のデータを編集、削除します。

| デュ<br><sup>デ注</sup><br>注文 | 商品基本情報<br>商品(sample_goods06)を更<br>商品一覧 | 新しました。                                     |                  |               |                              |                 |            |                |
|---------------------------|----------------------------------------|--------------------------------------------|------------------|---------------|------------------------------|-----------------|------------|----------------|
| <b>配送</b><br>前品           | キーワード:<br>陳列欄: 全商品                     | ①商品登録<br>下記表を参                             | 録が完了する<br>診照し、各項 | ると、以下<br>目につい | の一覧か<br>ては下記                 | 「表示される<br>表を参照く | ます。<br>、ださ | L١.            |
| Mico 面和<br>商品オブション        | 新規登録 - 12<br>検索結果 7件 / 全商<br>商品コード▼    | 登録<br>優先度リセット<br>高品 7件<br>商品名 <sup>▽</sup> | 画像               | 金額▼           | 在庫                           | 優先度▽            | 相 ア        | "クション          |
| 商品陳列                      | sample_goods06                         | ピーマンTシャツ                                   |                  | 1,000         | 10 Mサイズ<br>3 Sサイズ            | 10              | ) 1        | 編集<br>削除<br>複製 |
| 設定                        | sample_goods01                         | オカリナTシャツ                                   |                  | 1,500         | 11 Lサイズ<br>12 Mサイズ<br>0 Sサイズ | 10              | ) 1        | 編集<br>削除<br>複製 |

| 名称    | 詳細                        |      |
|-------|---------------------------|------|
| 商品コード | 登録した商品ナンバー(識別コード)が表示されます。 |      |
| 商品名   | 登録した商品名が表示されます。           |      |
| 画像    | 登録した画像が表示されます。            |      |
| 金額    | 登録した金額が表示されます。            |      |
| 在庫    | 登録した、在庫数が表示されます。          |      |
| アクション | 編集ボタンで編集します。              |      |
|       | 削除ボタンで商品を削除します。           | 次頁参照 |
|       | 複製ボタンで登録情報を他のデータに複製します。   |      |

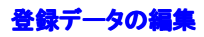

| 登録したき            | データを編集                                 | します。        |       |       |            |              |              |     |          |   |
|------------------|----------------------------------------|-------------|-------|-------|------------|--------------|--------------|-----|----------|---|
| 受注<br>注文         | 商品基本情報<br>商品(sample_goods06)を更<br>商品一覧 | 「新しました。     |       |       |            |              |              |     |          |   |
| 配送<br>8品<br>商品情報 | キーワード:<br>陳列欄: 全商品                     | •           | 被常    |       | (          | 前ペ           | ージより<br>集を押し | りま  |          |   |
|                  | 新規登録 一月                                | 活登録 優先度リセット |       |       | 0          | 2 10 10 -    |              | 0.  | , 0      |   |
| 商品オブション          | 検索結果 7件 / 全部                           | 新品 7件       | 25.49 |       | <b>*</b> # |              |              | a   | 77.64    | 7 |
| 販売               |                                        | 商品名         |       | 金額一   | 11.14      |              | 優先度 📩        | 188 | 7.52日    | ~ |
| 商品陳列             | sample_goods06                         | ビーマンTシャツ    | 1     | 1,000 | 10<br>3    | Mサイズ<br>Sサイズ | 10           | 0   | 1<br>7注型 |   |
| 設定               | sample goods01                         | オカリナモシャツ    | No.   | 1.500 | 11         | レサイズ         | 10           | ,   | 編集       |   |

オカリナTシャツ

|      | 商品基本価格を編集します                          |                                                                       |          |
|------|---------------------------------------|-----------------------------------------------------------------------|----------|
| - (  | [編局基本情報]                              |                                                                       |          |
|      | AS                                    | #006/00005                                                            |          |
|      | 144.4 ×                               | 134++++++++++++++++++++++++++++++++++++                               | _        |
|      | · · · · · · · · · · · · · · · · · · · | 1000                                                                  |          |
|      |                                       | 値が大きいまど上面に表示されます(0 ++ 999、海崎崎 10)                                     |          |
| •    | S.C.K                                 | 10                                                                    |          |
|      | 2.個代B※                                | ●公開 ○ 非公開                                                             |          |
| 19a9 | 注意推动                                  | 色落ちの可能性がありますので洗濯時にはご注意下さい                                             | x x      |
| 4    | ANGLINGH                              | ひょっこり顔を出したパイナッブル!<br>まるまると大きくて存在想は絶大です!<br>これを著ていれば、あなたの存在感も増してしまうはず★ | *        |
| ,    |                                       |                                                                       | <u>~</u> |
|      |                                       |                                                                       |          |
| *    |                                       |                                                                       |          |
| 12   |                                       |                                                                       |          |
| 要る   | 商品画作の                                 |                                                                       |          |
|      |                                       | 画像名称: パイナップル表 (代替アキスト)                                                |          |
|      |                                       | <b>由作系管:</b> 李敬                                                       | ]        |
|      | (時品価格(2)                              | 金牌名符: (代替テキスト)<br>64年2月1日                                             |          |
|      |                                       | FIG.2.9-                                                              |          |
|      | 高9萬餘(2)                               | 89-64s (IN87-4,XF)                                                    |          |
|      | ※ ②商品登録                               | 画面が表示されます。                                                            |          |
|      | P21~を参照                               | 乱、各項目に                                                                | iana     |
|      | 入力してくだ                                | さい。                                                                   | 127      |
|      | 4 20                                  | 更新                                                                    |          |

# 登録データの削除

設定

登録したデータを削除します。

| <b>ステレース</b> 商の                            | 品基本情報          | Microsoft In                                          | ternet Ex                        | cplorer            | X                 |                      |       |              |                         |
|--------------------------------------------|----------------|-------------------------------------------------------|----------------------------------|--------------------|-------------------|----------------------|-------|--------------|-------------------------|
| ②OK を押す<br>削除されます                          | <br>と商品は<br>-。 |                                                       | nple_goods(<br>-マンTシャツ<br>)商品を削除 | 06<br>:します<br>ャンセル |                   |                      |       |              |                         |
| 商品情報                                       | 新規登録 一括3       | <ul> <li>2 録言: 優先度リセット iii)</li> <li>2 244</li> </ul> |                                  | 2                  | (                 | ①削防                  | を押し   | ます           | <b>f</b> .              |
| 1400-17747                                 | 商品コード王         | m<br>商品名 〒                                            | 画像                               | 金額▽                | 在庫                |                      | 優先度 🔻 | 相            | アクジョン                   |
| »≍<br>商品陳列                                 | sample_goodsD6 | ピーマンTシャツ                                              | <b>````</b>                      | 1,000              | 10 r<br>3 1       | #サイズ<br>オイズ          | 1     | » <b>(</b> 1 | (日本)                    |
| 設定<br>:::::::::::::::::::::::::::::::::::: | sample_goodsD1 | オカリナTシャツ                                              | 1                                | 1,500              | 11  <br>12  <br>0 | .サイズ<br>#サイズ<br> サイズ | 1     | 00 1         | 編集 []<br>削除 []<br>複製 [] |

11 LUTX 1,500 12 NUTX 0 SUTX

# 登録データの複製

登録情報を複製します。内容がほとんど同じ商品などを複数回登録する際に便利です。

|                 | 商品基本情報<br>商品(sample_goods06)を更<br><b>商品一覧</b> | 新しました。                                                                         |                |       |                              |         |                |
|-----------------|-----------------------------------------------|--------------------------------------------------------------------------------|----------------|-------|------------------------------|---------|----------------|
| <b>配送</b><br>命品 | キーワード:<br>陳列欄: 全商品                            | <b>v</b>                                                                       | :: <b>**</b> * |       | (前ペ-                         | ージより)   |                |
| 商品情報            |                                               |                                                                                |                |       | ①複製                          | を押しま    | す。             |
| 商品オプション         | 新規登録 一报<br>検索結果 7件 / 全面                       | <ul> <li>         ・登録         ・優先度リセット         ・         ・         ・</li></ul> |                |       |                              |         | <b>_</b>       |
| 6±              | @68⊐-ド▼                                       | 商品名▼                                                                           | 画像             | 金額▽   | 在庫                           | 優先度 ▽ 相 | アクション          |
| 商品触列            | sample_goods06                                | ビーマンTシャツ                                                                       | <b>1</b>       | 1,000 | 10 Nサイズ<br>3 Sサイズ            | 100 1   | 編集 初時          |
| 設定<br>          | sample_goods01                                | オカリナTシャツ                                                                       | Ť              | 1,500 | 11 Lサイズ<br>12 Nサイズ<br>0 Sサイズ | 100 1   | 編集<br>削除<br>複製 |

| 1922-9-19401    |                                                        |                                                                 |             |      |
|-----------------|--------------------------------------------------------|-----------------------------------------------------------------|-------------|------|
| 2Þ              | ]容が複製                                                  | された商品                                                           |             |      |
| 登録              | 園面が表                                                   | 示されます                                                           | <b>f</b> 。  |      |
|                 |                                                        |                                                                 |             |      |
| P21             | ~を参昭                                                   | 商品容                                                             | 録を          |      |
| 1 1 2 1         | C 9 m C                                                |                                                                 | <b>学小 C</b> |      |
|                 |                                                        |                                                                 |             |      |
| 16652189A       | ビーマン嫌いなお子)<br>…なるかもしれませ;                               | きまかビーマン大好きに!!<br>し。お試しください!                                     | ×           |      |
| 商品画象(1)         | 面像名称:<br>新线型称:                                         | (代替テキスト)                                                        | <u>8.</u>   |      |
| 高品画まご           | 面像名称:<br>新規登錄:                                         | (代替テキスト)                                                        | æ.          |      |
| 高品語素の           | 面積名符:<br>新規登錄:                                         | (代替7+25)                                                        | 8           |      |
| <del>9</del> 4X | オゴション割り当<br>Sサイズ<br>Mサイズ                               | ali                                                             |             |      |
| カラー             | オブション割り当り                                              |                                                                 |             |      |
| 在康美宗            | オプションをドサイズ)<br>私用ラベル・サイズ<br>Milliの下になると、な用意<br>Mill:10 | ]<br>()<br>()<br>()<br>() () () () () () () () () () () () () ( | な意味が表示されます。 |      |
|                 | オジャン名                                                  |                                                                 | 在庫          | 透放就量 |
|                 | 8サイズ                                                   |                                                                 | 0           | 0    |
|                 | Mサ-ビズ                                                  |                                                                 | 0           | 0    |
| BBRIELT/HEPF    |                                                        |                                                                 |             |      |

# Part 5. 商品陳列(商品分類)棚の作成、商品振分け

Let's ケータイ!では、カテゴリを作成し、商品を振り分けすることができます。

1 つ商品に対して複数のカテゴリを登録することも可能です。具体的な設定方法は次頁を参照ください。

例)コスメ・メンズコスメ・その他美容用品というカテゴリを作成。

A 商品は、コスメ・メンズコスメ対象商品のため、「コスメ」「メンズコスメ」のカテゴリ(商品棚)の両方に登録を行う。

B 商品は、コスメだけなので、「コスメ」のカテゴリ(商品棚)に登録を行う。

商品が多くなってきたら棚(カテゴリ)を作り、棚ごとに商品を振りわけると、欲しい商品が見つけ易くなり、売上も上がります!

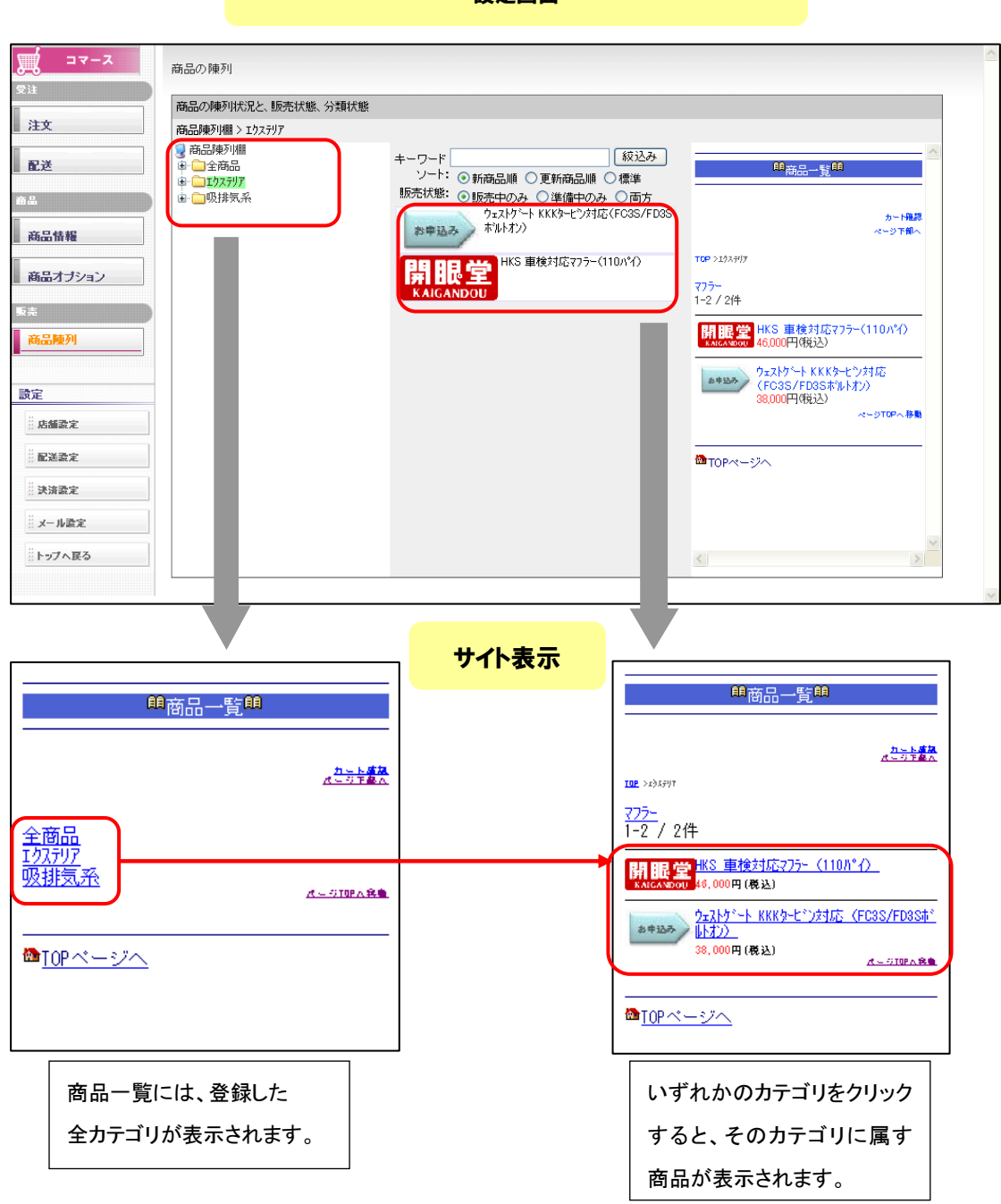

設定画面

# 商品陳列欄の作成 > 商品振分け

前頁より)商品陳列棚の作成および登録した商品の振り分けの各設定を行っていきます。

| Leix かーゲ! Ve2.0 - ndsheg31 [20080207/LF-LICENSE-ndsheg31]<br>LoixEロービビバ 👷 🗾 ①オプション                                                                                                    |                                                                                                    |                                                                                                    |
|----------------------------------------------------------------------------------------------------|----------------------------------------------------------------------------------------------------|----------------------------------------------------------------------------------------------------|
| ❷ ②コマースを押します。                                                                                                    | △<br>マース<br>ロマースの局部・安主・店舗<br>営業用の管理                                                                                                    |                                                                                                    |
| (前品の)時列                                                                                                    | コマース     注文慎報-覧       注文     注文慎報ダウンロード       正述     注文情報ダウンロード       正述     注文情報ダウンロード       通品情報     注文信       通品情報     注文信       通品情報     ジネ方法:       通品振興利     (1)       読定     (3)       読述定     (2)       読述定     (3) | ・ハッブ       ・カード       ・カード       ・ガード       ・ガード       ・ガード       ・ガード       ・ガード       ・ガード       ・ガード       ・ガード       ・ガード       ・ガード       ・ガード       ・ガード       ・ガード       ・ガード       ・ガード       ・ガード       ・ガード       ・ガード       ・ガード       ・ ・ ・ ・ ・ ・ ・ ・ ・ ・ ・ ・ ・ ・ ・ ・ ・ ・ ・ |
| 受注     第日回り(県ワ)       注文     第日回り(県ワ)       注文     第日回り(県ワ)       配送     第日回り(県ワ)       商品博列欄) 全商品     第日回り(県ワ)       第日回り(県ワ)     第日回り(県ワ)       商品博列欄) 全商品     第日回り(県ワ)       第日回り(県ワ)     第日回り(県ワ)       商品博列欄) 全商品     第日回り(県ワ)       第日回り(県ワ)     第日回り(県ワ)       第日回り(県ワ)     第日回り(県ワ)       第日回り(県田)     第日回り(県田)       第日回り(県田)     第日回り(県田)       第日回り(県田)     第日回り(県田)       第日回り(県田)     第日回り(県田) | た状態、分類状態<br>テン!<br>ッ<br>・<br>ッ<br>・<br>・<br>・<br>・<br>・<br>・<br>・<br>・<br>・<br>・<br>・<br>・<br>・                                                                                                    |                                                                                                    |
| 設定                                                                                                    | ④陳列用のページが表示され<br>項目については下記表を参照                                                                                                    | れます。                                                                                                    |
| ※決策定       ※メール設定       ※トップへ戻る                                                                                                    | В                                                                                                    |                                                                                                    |

| 項目 | 詳細                                                       | 操作説明ページ |
|----|----------------------------------------------------------|---------|
| Α  | 棚(カテゴリ)を作成し、カテゴリに対して、商品配置することができます。                      | P28     |
| В  | 商品をキーワードや項目に沿って、商品を検索したり、そのカテゴリに配置されて<br>いる商品の一覧が確認できます。 | P29     |
| С  | ▲ で選択した、商品棚(カテゴリ)が実際サイトにどのように表示されるか確認・<br>プレビューします。      | 当ページのみ  |

# 商品陳列棚(掲載商品の分類)の作成

陳列棚(カテゴリ)を作成します。

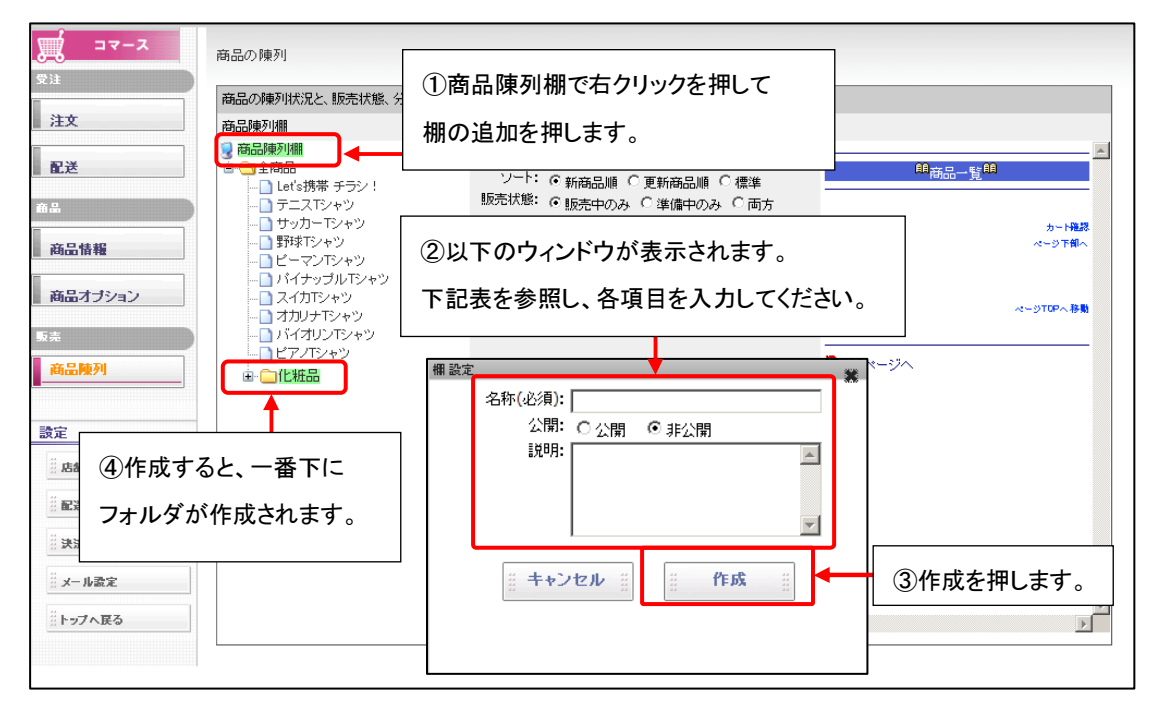

| 項目   | 詳細                                              |
|------|-------------------------------------------------|
| 夕社   | 棚(カテゴリ)の名前を入力します。ここで登録した名称は、カテゴリー覧のページに、        |
| 石竹   | 実際の携帯サイトに表示されます。                                |
|      | この棚(カテゴリ)を携帯サイトに表示するかを設定します。                    |
| 八 88 | 公開:表示する / 非公開:表示しない                             |
| 公開   | 非公開にすると、カテゴリに登録してある商品についても、サイトに表示されません。         |
|      | ※ただし、全商品というカテゴリでは、非公開のカテゴリで登録されている商品も公開されます。    |
| 説明   | 棚(カテゴリ)の説明を入力します。管理上としてあるもので、実際の携帯サイトには表示されません。 |

#### 陳列棚の編集

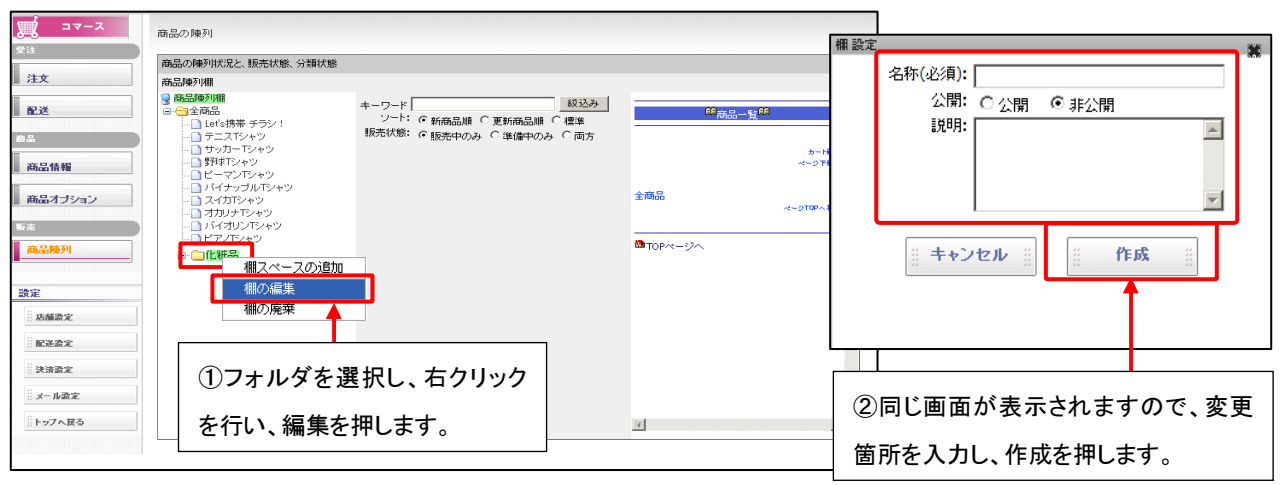

### 商品陳列欄への商品配置

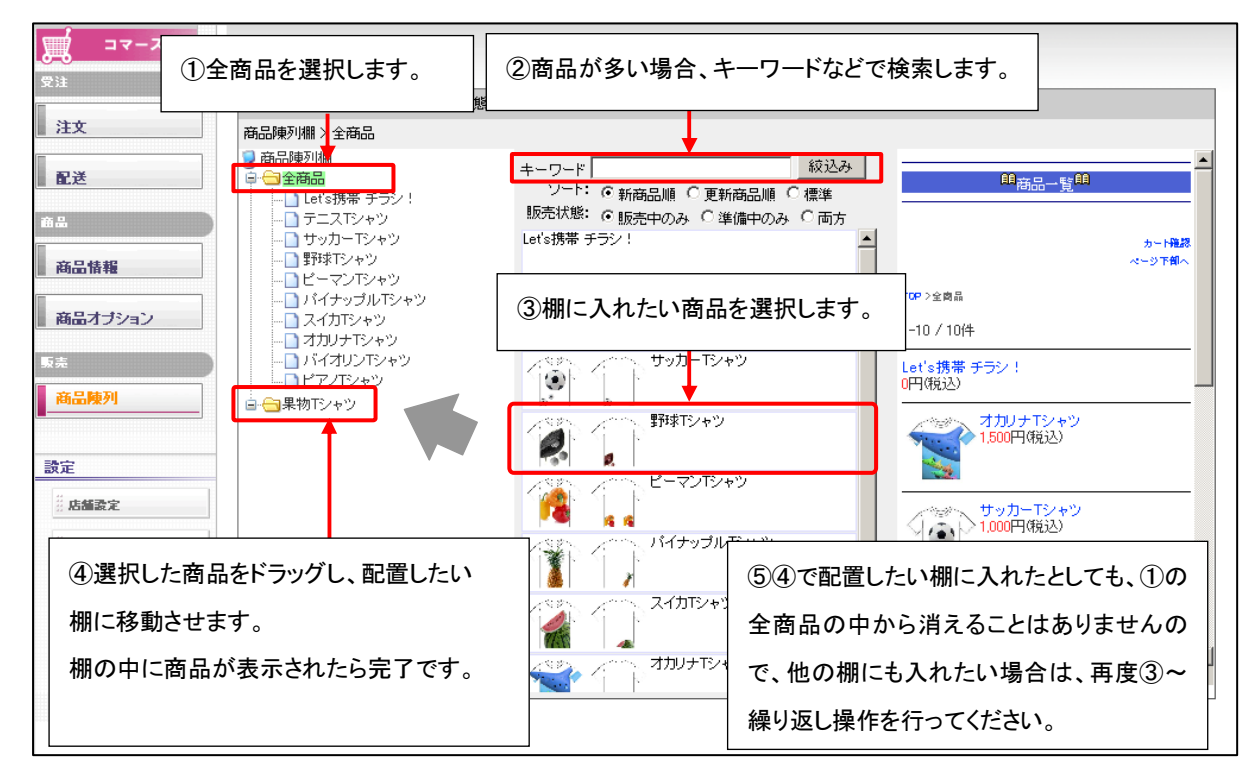

商品棚(カテゴリ)が作成出来たら、作成した棚に属す、各商品を配置していきます。

# 商品陳列欄から商品を降ろす

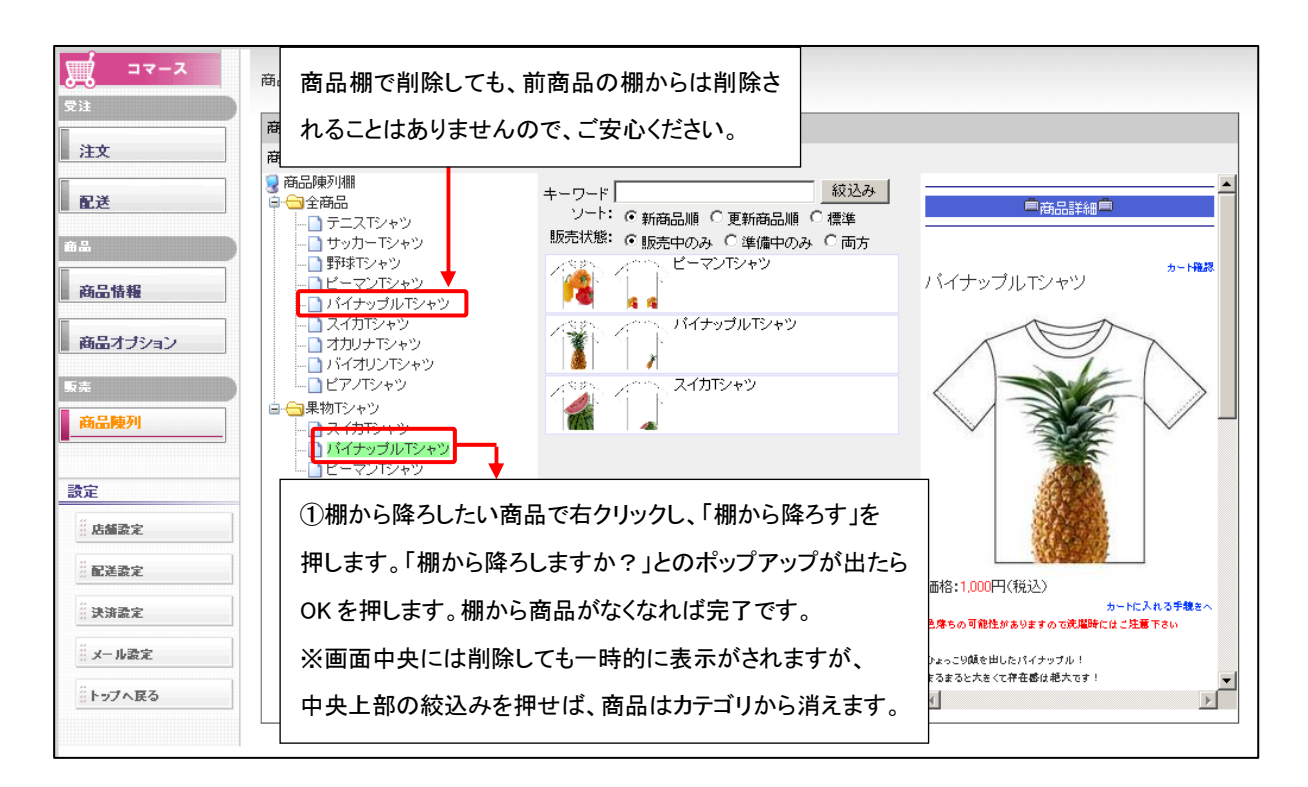

# Part 6. 通販ページ(実際表示されるページ)の作成

# 携帯サイト全体イメージ<全体>

お店の準備と商品の登録が完了したら、実際にサイトに表示されるページを作成していきます。 Let's携帯通販!では、以下の流れで商品を購入していきます。

以下のトップページ以外のページについては、元々通販用として、ページが作成されております。 ページの指定の部分以外は、編集が可能となっておりますので、ご希望の内容に変更が可能です。(詳細は、次頁以降参照)

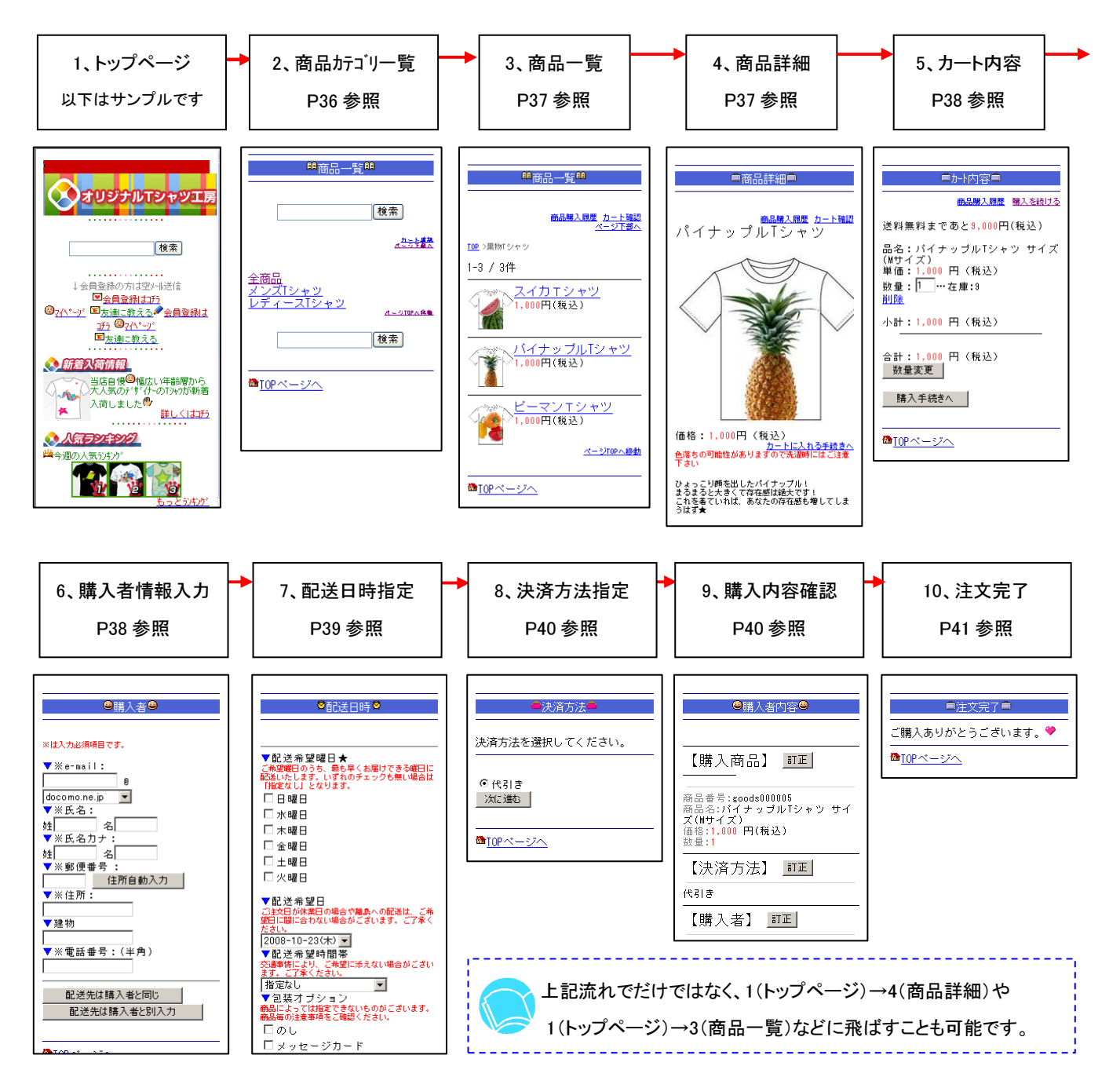

# トップページの作成

Let's ケータイ!ではあらかじめ、トップページのサンプルを作成しております。

一般的な通販サイトのトップページの構成となっておりますので、ぜひご活用下さい。

ページの内容は自由に編集可能ですので、サンプルをご利用されず、最初から作成することも可能です。

サンプルをご利用される場合は、以下の手順でお願いします。ここでは、通販に関わるリンク設定のみご案内していきます。 それ以外の各ページの作成方法は、基本操作マニュアルを参照ください。

まずは、トップページの内容をコピーします。

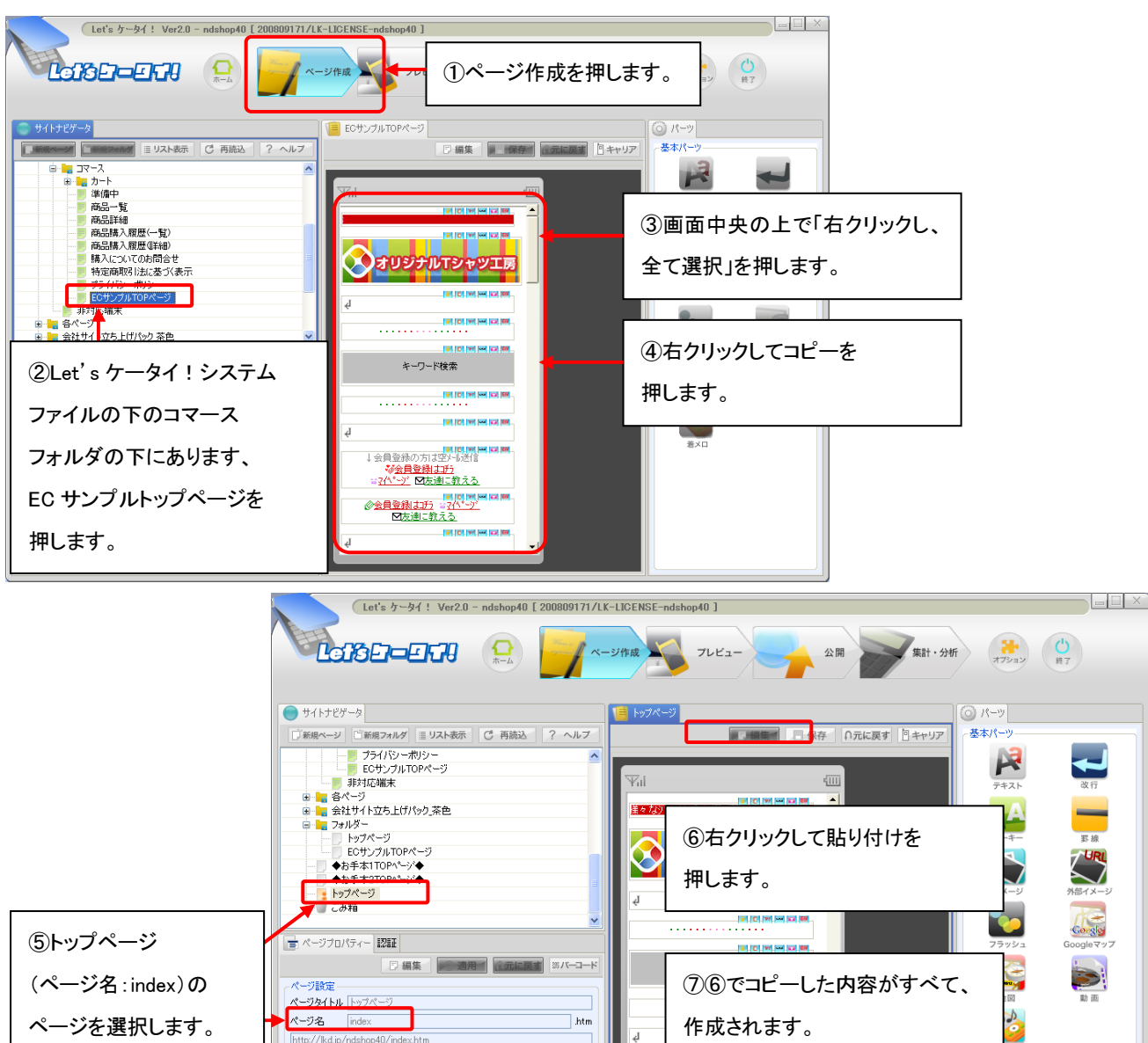

※会員登録は1月 パージ、⊠友達に教える」

⑧次ページ以降で各部品を

編集していきます。

文字色 背景色

サイトの紹介

キーワード(カンマで区切って入力してください)

### トップページの作成 > 実際のパーツごとの作成

ここからは、実際のパーツごとの作成をしていきます。

あくまで、ポイントとなる箇所のみ説明をしていきますので、説明のない箇所でも任意の内容へ変更をお願いします。

①トップページ上段作成

トップページの上段には、一般的な会員登録への誘導・マイページの誘導・友達に教えるなどのリンクを設定するとよいです。

#### ②会員登録についてのリンク

会員登録について、まずは設定していきます。Let'sケータイ!の会員登録は以下の2種類の方法があります。

どちらか一方をご利用ください。

| 登録種類            | 内容詳細               | 利点             | 弱点                |
|-----------------|--------------------|----------------|-------------------|
| 空メール経由          | サイトユーザーが空メール送信。    | ●正しいメールアドレスが   | ●一旦空メールを通すため、     |
| の会員登録           | 空メールを送信すると自動で返信    | 取得できる。         | サイト閲覧を止めてしまう。     |
| (P33 へ)         | が届く。返信メールに記載のある    | ●空メール送信時に端末 ID | ●指定受信拒否などの        |
|                 | URL にアクセスすると登録フォーム | が取得される為、次回     | 設定をしていると、自動       |
|                 | が表示され、そのフォームには、自   | 以降、ログイン ID・    | 返信メールが届かない。       |
|                 | 動でメールアドレスが表示。      | パスワード不要で簡単に    | この場合、指定を解除後、      |
|                 | あとは、必要事項を入力し、会員登   | ログインできる。       | 再度空メール送信を行う。      |
|                 | 録完了                |                |                   |
| 会員登録ペー          | 任意のページから直接リンクをさせ   | ●サイトから離脱することがな | ●メールアドレスの入力間違いが   |
| ジに直接リンク         | る方法です。             | い。             | いが発生する可能性あり。      |
| をさせる            |                    | ●すぐに登録が完了できる。  | ●次回ログイン時も、毎回ログイン  |
| (P34 <b>^</b> ) |                    |                | ID・パスワードの入力必須となる。 |

実際にどちらを利用するか決まったら、ページを作成していきます。

以下のサンプルページを編集していきますが、同じ内容が2段に並んでいます。

会員登録の方法により、利用パーツが異なります。

空メール経由の会員登録を利用される方は⇒「上のパーツ」を利用し、「下のパーツ」を削除、

会員登録ページに直接リンクさせる方法をご利用される方は⇒「下のパーツ」を利用し、「上のパーツ」を削除してご利用ください。

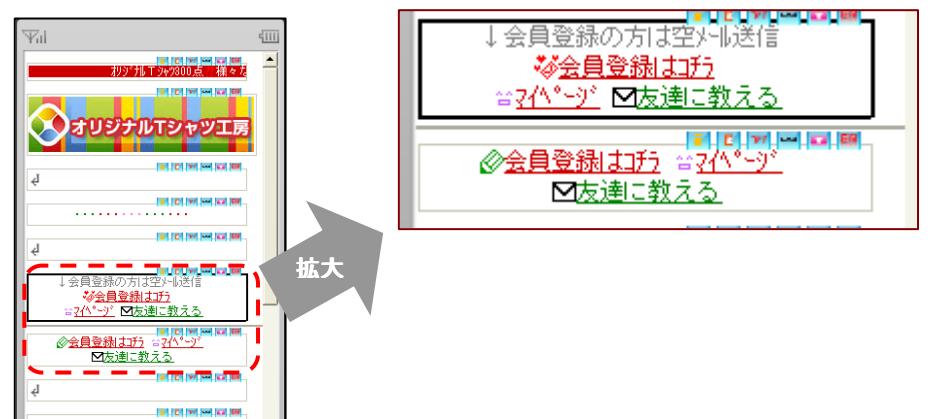

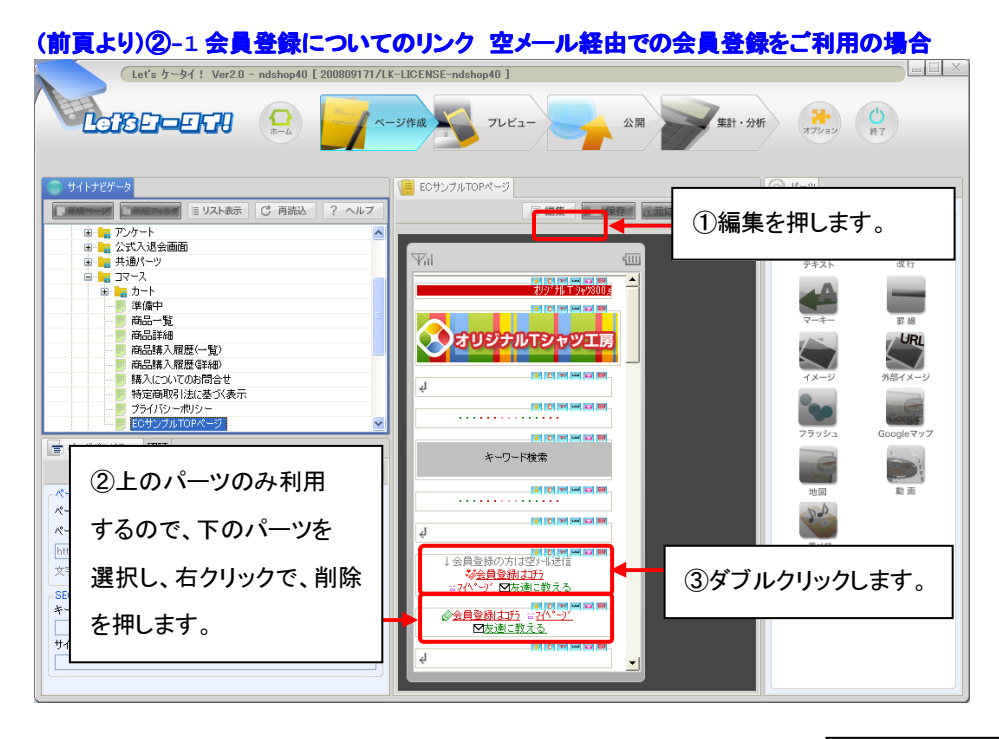

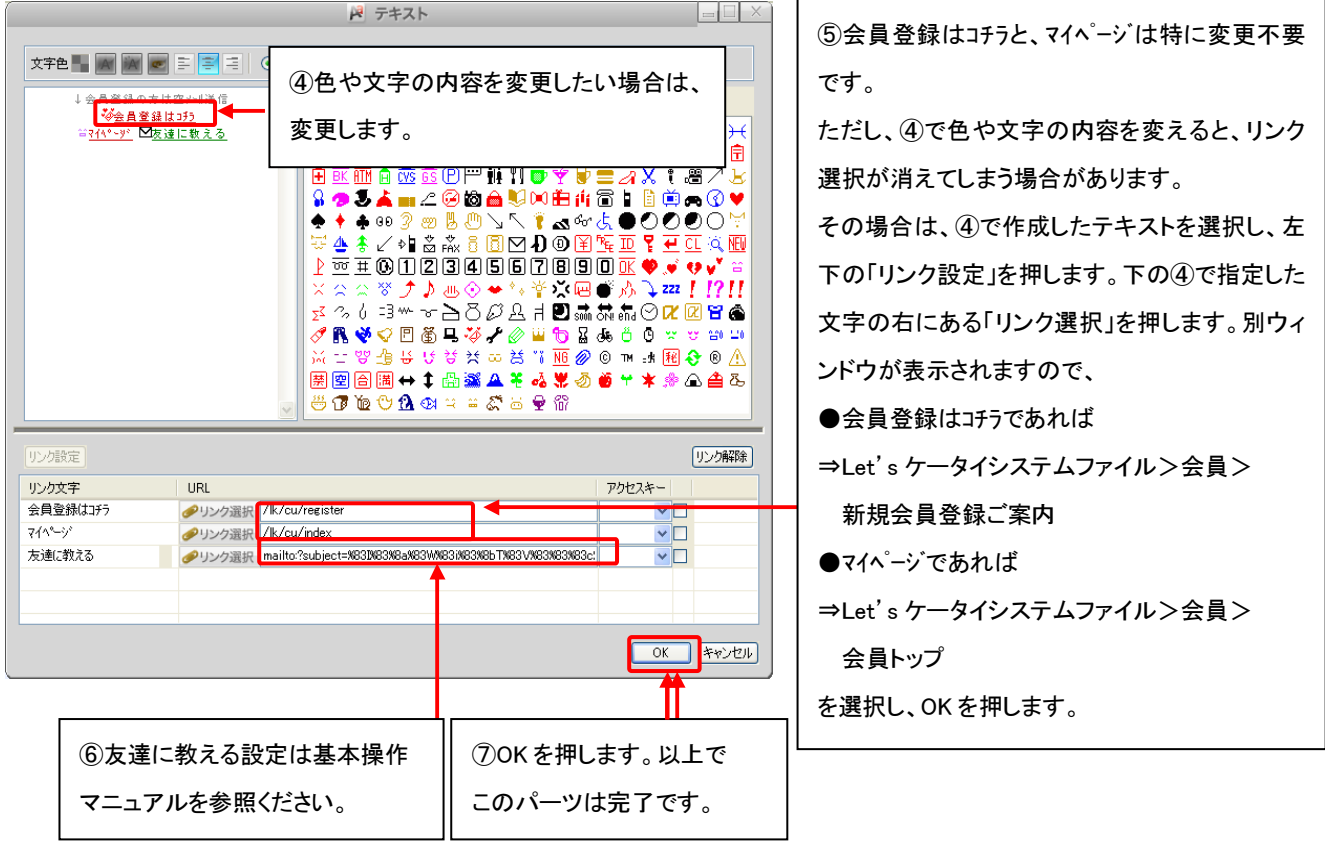

空メールの設定は別途必要となります。
 必ず、顧客管理マニュアル P22-⑫からの手順を参照のうえ、空メールページの作成をお願いします。

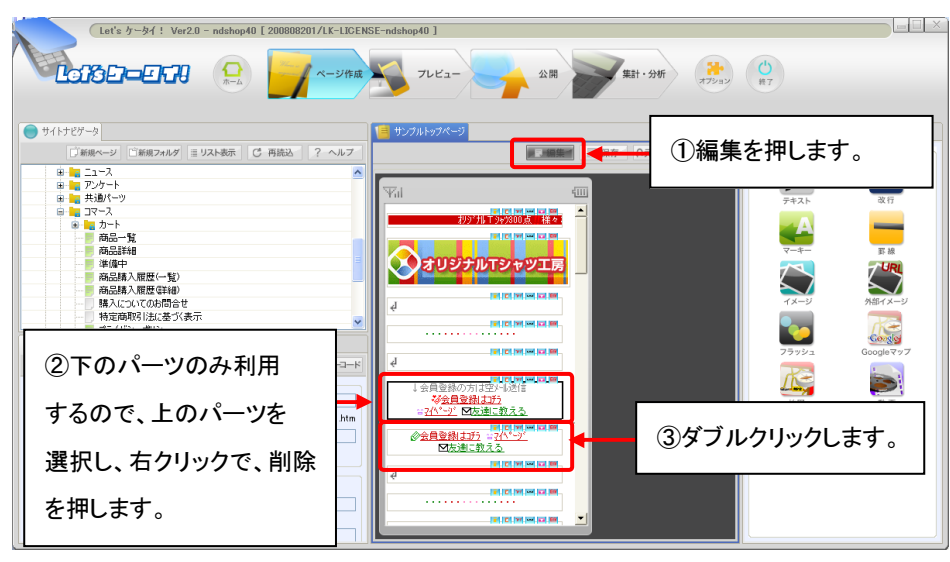

# (前頁より)②-2 会員登録ページに直接リンクさせる方法をご利用の場合

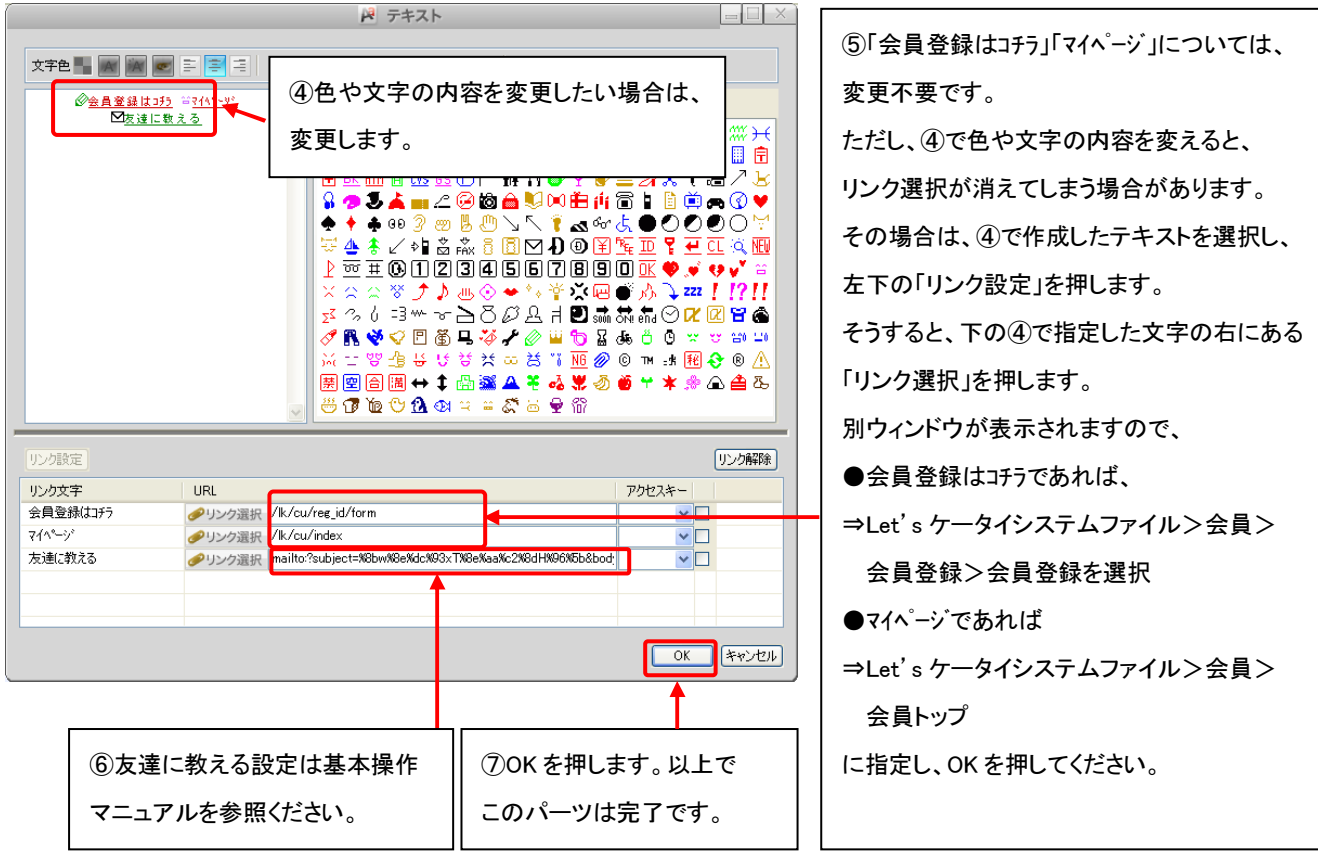

### ③各種通販に関わる紹介ページへのリンク設定

通販関連の各種案内ページへのリンクを設定していきます。

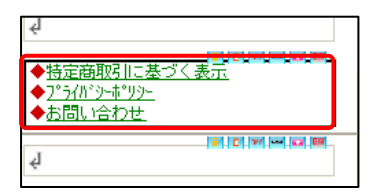

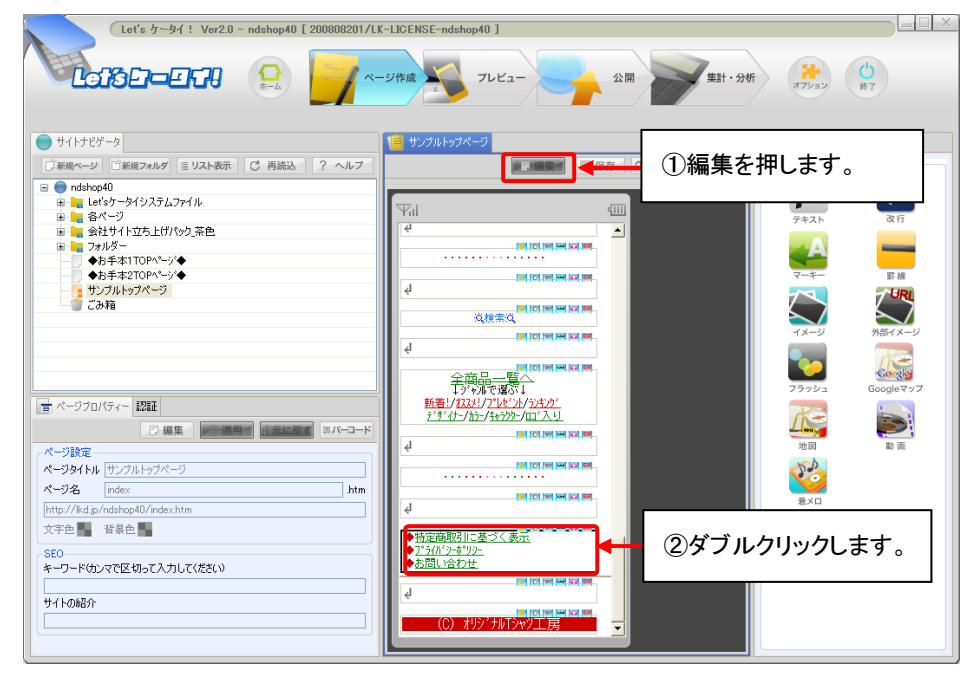

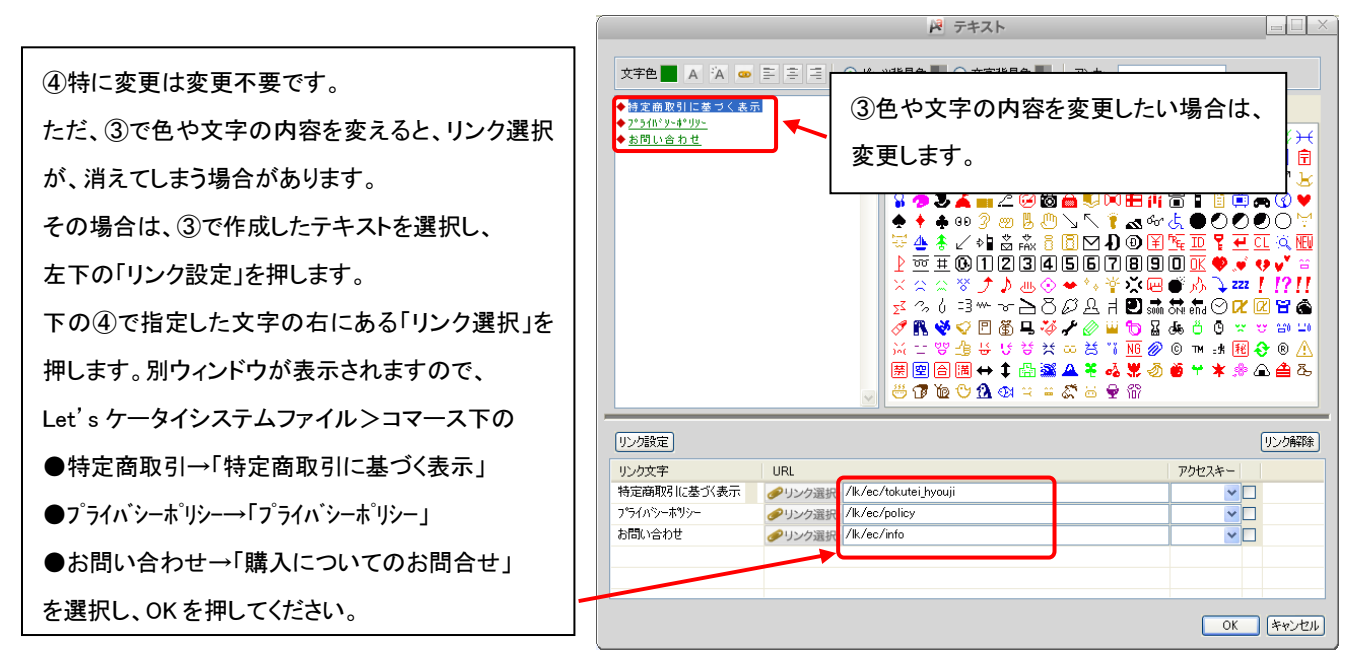

各リンク先のページ修正方法は次頁以降を参照ください

# 商品検索に関するページの作成

### 2、 カテゴリー覧 (P27:"陳列欄の一覧(フォルダ)"が表示されるページ)

#### サイト表示

#### 編集画面

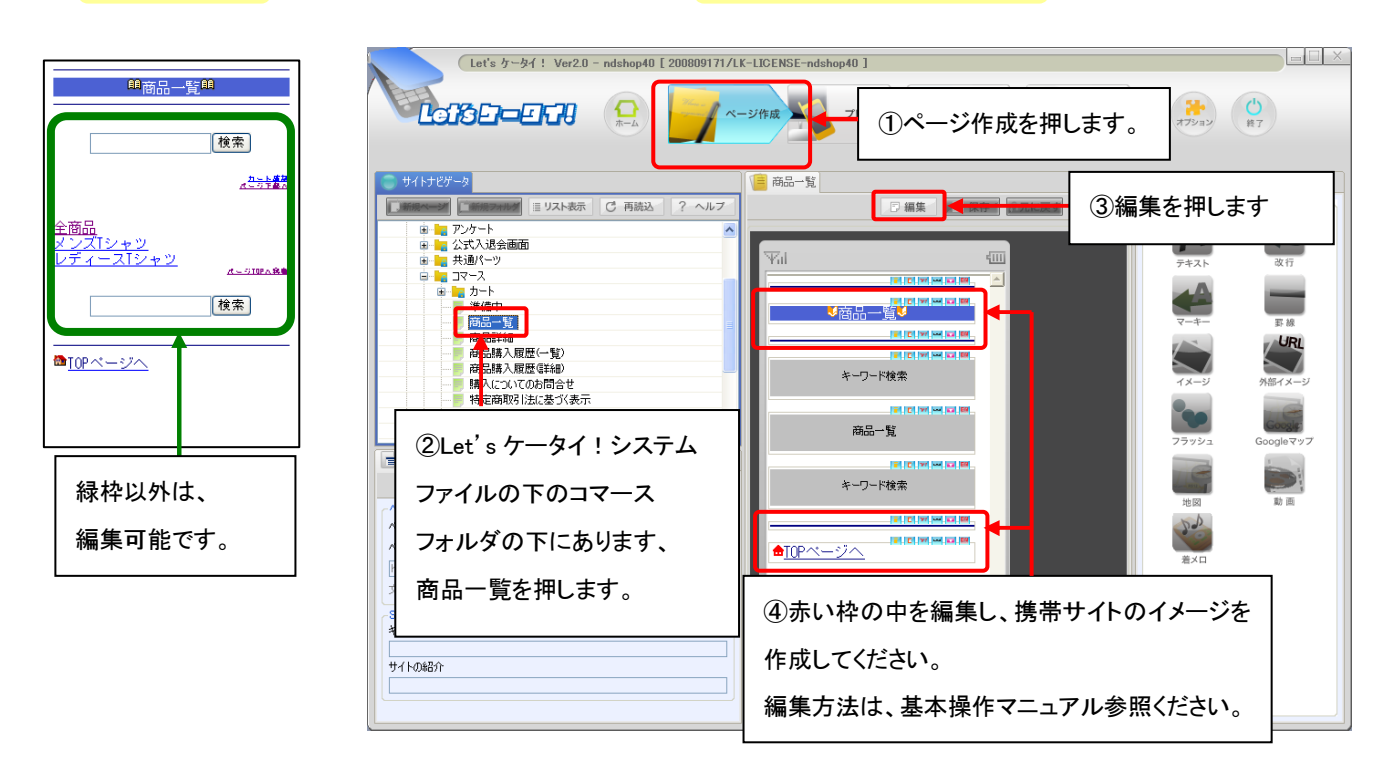

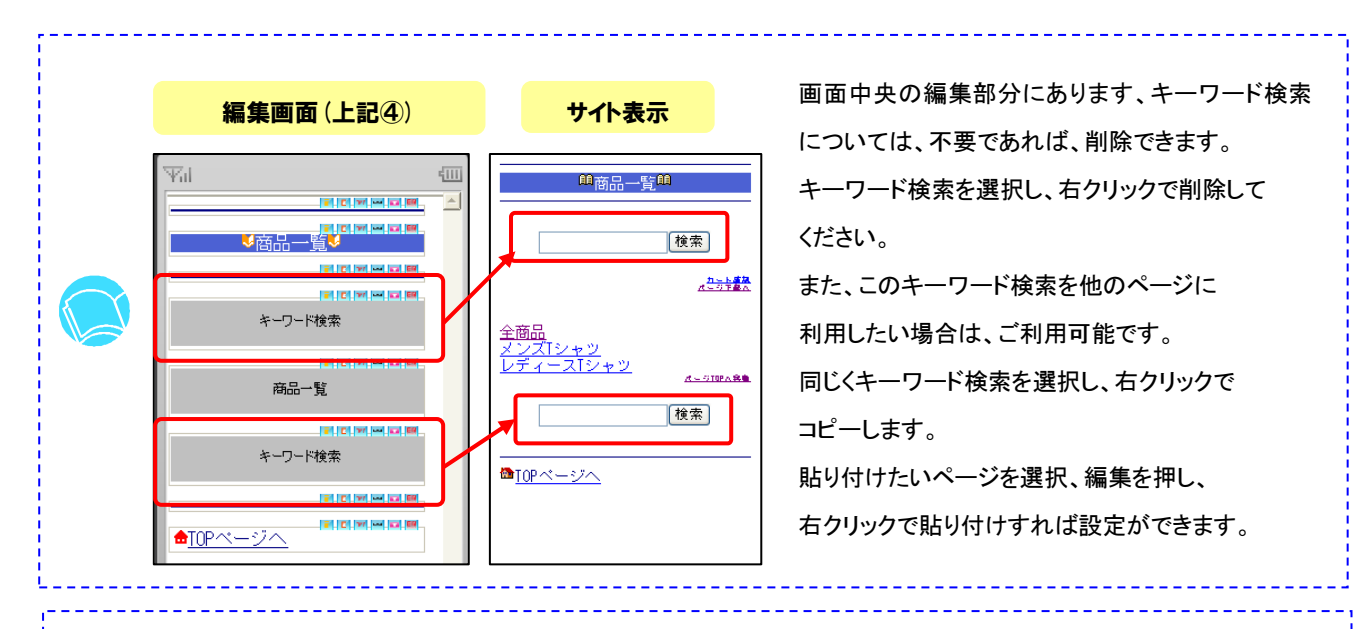

当ページの2、カテゴリー覧(P27:"陳列棚の一覧が表示されるページ)と次ページの3、商品一覧 (P27:陳列棚に登録されている商品の"商品一覧"が表示されるページ)については、同一ページとなります。 裏側で、同じページを差し替えて使っています。

そのため、ページ編集の際などに、ヘッダ・フッダを変更する場合は、共通で使えるものをご利用ください。

### 3、 **商品一覧** (P27: **陳列欄に登録されている商品の"商品一覧"が表示されるページ**)

商品一覧ページの編集を行っていきます。元々入っているページの内容で問題がなければ、ページ編集は、不要です。

| サイト表示                                                                                                    |                                                                                                    | 編集画面                                        |                                                                                                    |
|----------------------------------------------------------------------------------------------------|----------------------------------------------------------------------------------------------------|---------------------------------------------|----------------------------------------------------------------------------------------------------|
| 峰商品一覧単<br>商品種人見度 カート現料<br>ページア著へ                                                                                                    |                                                                                                    | /LK-LICENSE-adshop31 ]                      | ■□ ×                                                                                                    |
| 13 / 3件<br>1-3 / 3件<br><u> スイカ T シャツ</u><br>1,000円(税込)<br><u> パイナッブルTシャツ</u><br>1,000円(税込)<br><u> ビーマンT シャツ</u><br>1,000円(税込)<br><u> ビーマンT シャツ</u><br><u> 、</u> -5700へ最加 | ウィトナビゲータ           ● のたわの21           ● のたわの21           ● のたわの21           ● のたわの21           ● のたわの21           ● のたわの21           ● のたわの21           ● のたわの21           ● のたわの21           ● のたわの21           ● のたわの21           ● のたわの21           ● のたわの21           ● のための21           ● のための21 |                                             | ③編集を押します<br>$7 + \lambda \vdash$ & $0 + 1$<br>$7 + \lambda \vdash$ & $0 + 1$ |
| 禄枠以外は、<br>編集可能です。                                                                                                    | ②Let's ケータイ!システム<br>ファイルの下のコマース<br>フォルダの下にあります、<br>商品一覧を押します。                                                                                                    | ④赤い枠の中を編集し、携帯<br>作成してください。<br>編集方法は、基本操作マニ. | 帯サイトのイメージを<br>ュアルを参照ください。                                                                                                    |

### 4、 商品詳細 ("商品の詳細"が表示されるページ )

サイトキテ

商品の詳細ページの編集を行っていきます。元々入っているページの内容で問題がなければ、ページ編集は、不要です。

編集画面

| 2 11 32.31                                                                                    |                                                                                                    |                                      |
|-----------------------------------------------------------------------------------------------|----------------------------------------------------------------------------------------------------|--------------------------------------|
| <u> </u>                                                                                      | Let's 7-9-11 Ver2.0 - ndshop31 [ 200808201/LK-LIDENSE-nds                                                                                                    | ************************************ |
| <ul> <li>価格:1,000円(税込)</li> <li>加トレスれる手段また</li> <li>発音の可能性がありますので洗濯時にばご注意<br/>下さい。</li> </ul> | サイトサビダーシ     サイトサビダーシ     マースト表示 C 再読込 ? ヘルプ     マーム クリスクトカアート      ローム クリスクトカアート      ローム リンケルト     ローム リンケルト     ローム リンケルト     ローム リンケルト     ローム リンケルト     ローム リンケルト     ローム リンケルト     ローム リンケルト     ローム リント     ローム リント     ローム |                                      |
| ひょっこり開を出したバイナップル!<br>まるまると大きくて存在感想味大です!<br>これを毫ていれば、あなたの存在感も増してしま<br>うはず★                     |                                                                                                    | たい枠の中を編集し、携帯サイトのイメージを<br>成してください。    |
| 緑枠以外は、<br>編集可能です。                                                                             | フォルダの下にあります、     編集       商品詳細を押します。                                                                                                    | 集方法は、基本操作マニュアルを参照ください。<br>メリアン       |

### 5、カート内容 ("カートに入れた商品の確認"ページ)

カートページの編集を行っていきます。元々入っているページの内容で問題がなければ、ページ編集は、不要です。

| サイト表示                                                                                                    |                                                                                                    | 編集画面                                                                                                    |                                                                                                    |
|----------------------------------------------------------------------------------------------------|----------------------------------------------------------------------------------------------------|----------------------------------------------------------------------------------------------------|----------------------------------------------------------------------------------------------------|
| <u>画から内容画</u>                                                                                                    | Let's 7-3/1 Ver2.0 - adshop31 [ 2008082                                                                                                    | il/LK-LIDENSE-ndshop31]<br>ページ作成<br>①ページ作成を                                                                                                    | 押します。                                                                                                    |
| 品名:パイナッブルTシャツ サイズ<br>(Mサイズ)<br>単価:1,000 円 (税込)<br>数量: [□在庫:3<br><u>利除</u><br>小計:1,000 円 (税込)<br>合計:1,000 円 (税込)<br>数量変更<br>購入手続きへ<br><b>協</b> <u>TOPページへ</u> | サイトナビゲータ           1           1           1           1           1           1           1           1           1           1           1           1           1           1           1           1           1           1           1           1           1           1           1           1           1           1           1           1           1           1           1           1           1           1           1           1           1           1           1           1           1           1           1           1           1           1           1           1           1           1           1           1 | ルフ<br>マ<br>マ<br>マ<br>い<br>マ<br>い<br>マ<br>い<br>マ<br>い<br>マ<br>い<br>マ<br>い<br>マ<br>い<br>マ<br>い<br>マ<br>い<br>マ<br>い<br>マ<br>い<br>マ<br>い<br>マ<br>い<br>マ<br>い<br>マ<br>い<br>マ<br>い<br>マ<br>い<br>マ<br>い<br>い<br>マ<br>い<br>い<br>マ<br>い<br>い<br>マ<br>い<br>い<br>で<br>い<br>い<br>い<br>い<br>い<br>い<br>い<br>い<br>い<br>い<br>い<br>い<br>い | ③編集を押します。          アキスト       政府         ジャーマー       政府         マーキー       正日         マーキー       正日         マーキー       正日         ジャージ       卵田(メージ)         アラッシュ       Google マップ |
| 禄枠以外は、<br>編集可能です。                                                                                                    | ②Let's ケータイ!システム<br>ファイルの下のコマース<br>フォルダの下にあります、<br>カート内容を押します。                                                                                                    | ④赤い枠の中を編集し、携<br>作成してください。<br>編集方法は、基本操作マニ                                                                                                    | 帯サイトのイメージを<br>ュアルを参照ください。                                                                                                    |

### 6、購入者 ("購入者情報入力"ページ)

購入者の情報の入力ページを編集していきます。元々入っているページの内容で問題がなければ、ページ編集は、不要です。

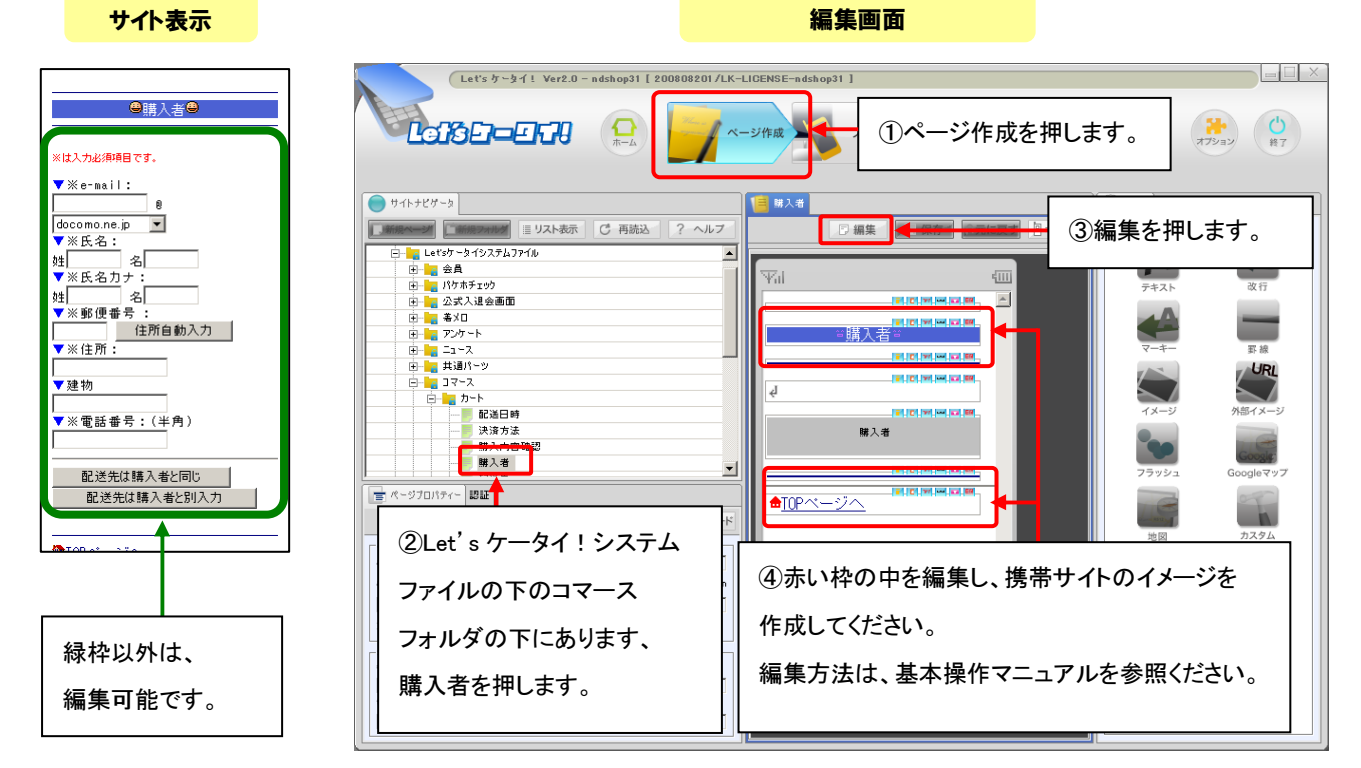

7、配送先 ("配送先指定"ページ) ※購入者と同じ場合は、このページは表示されません。

配送先指定のページを編集します。元々入っているページ内容で問題なければ、編集不要です。

| サイト表示                                                                                                    | 編集画面                                                                                                    |
|----------------------------------------------------------------------------------------------------|----------------------------------------------------------------------------------------------------|
| ●購入者●<br>×は入力必須項目です。                                                                                                    | Let's ケータイ1 Ver2.0 - ndshop31 [ 200808201 /LK-LICENSE-ndshop31 ]         します。         ()         ()         ()         ()         ()         ()         ()         ()         ()         ()         ()         ()         ()         ()         ()         ()         ()         ()         ()         ()         ()         ()         ()         ()         ()         ()         ()         ()         ()         ()         ()         ()         ()         ()         ()         ()         ()         ()         ()         ()         ()         ()         ()         ()         ()         ()         ()         ()         ()         ()         () <tr< th=""></tr<>                                                                                                    |
| 0<br>docomo.ne.jp<br>▼<br>※氏名.<br>*<br>*<br>*<br>*<br>*<br>*<br>*<br>*<br>*<br>*<br>*<br>*<br>*<br>*<br>*<br>*<br>*<br>*<br>* | • サイトナビグー5           • サイトナビグー5           • 第42           • 第43           • 第43           • 第5           • 第5           • 第5           • 第5           • 第5           • 第5           • 第5           • 第5           • 第5           • 第5           • 第5           • 第5           • 第5           • 第5           • 第5           • 第5           • ● |
|                                                                                                    | <ul> <li>②Let's ケータイ!システム</li> <li>ファイルの下のコマース</li> <li>フォルダの下にあります、</li> <li>配送先を選択します。</li> <li>④赤い枠の中を編集し、携帯サイトのイメージを<br/>作成してください。</li> <li>編集方法は、基本操作マニュアルを参照ください。</li> </ul>                                                                                                    |

# 7、**配送日時 (配送"日時指定"ページ)**

配送日時指定のページを編集していきます。元々入っているページ内容で問題がなければ、ページ編集は、不要です。

| _ !                                                                                                    | <mark>ナイト表示</mark> _                                                             |                                                                                                    |                                             |
|----------------------------------------------------------------------------------------------------|----------------------------------------------------------------------------------|----------------------------------------------------------------------------------------------------|---------------------------------------------|
| 一即送希望                                                                                                    | ♥<br>配送日時♥                                                                       |                                                                                                    | を押します。                                      |
| ご希望館日の3<br>配送いたします<br>「指定なし」を<br>□ 日曜日<br>□ 水曜日<br>□ 木曜日<br>□ 金曜日                                                                | ち、最も早くお届けできる曜日に<br>こしずれのチェックも無い場合は<br>なります。                                      | サイトナビゲータ     サイトナビゲータ     サイトナビゲータ     サイトナビゲータ     サイトナビゲータ     サイトナビゲータ     サイトナビゲータ     サイトナビゲータ     マーの     オーカー     オーカー     マーの     オーカー     マーの     オーカー     マーの     オーカー     マーの     マーの     オーカー     マーの     マーの | ③編集を押します。                                   |
| <ul> <li>□ 土曜日</li> <li>□ 火曜日</li> <li>▼配送希望</li> <li>ご注文日が株式</li> <li>望日に間に合れたさい。</li> <li>2008-10-2</li> </ul>                 | 2日<br>1日の場合や離島への配道は、ご神<br>2月10場合がございます。ご了承く<br>3(大) -                            | 日                                                                                                    | マーキー<br>マーキー<br>デーキー<br>新雄<br>パージ<br>外国オメージ |
| <ul> <li>配読希望</li> <li>交通事情により</li> <li>書店により</li> <li>指定なし</li> <li>●包装オブ</li> <li>商品毎の注意す</li> <li>回し</li> <li>マッセン</li> </ul> | 時間帯<br>して希望に添えない場合がござし<br>たさい。<br>「ション」<br>「ション<br>指定できないものがございます。<br>現在ご確認ください。 |                                                                                                    | 75792 Google 797                            |
| <pre></pre>                                                                                                    |                                                                                  | <ul> <li>②Let's ケータイ!システム</li> <li>③赤い枠の中を編集し、携</li> <li>ファイルの下のコマース</li> <li>作成してください。</li> <li>コナルダの下にあります</li> <li>編集方法は、基本操作マニ</li> </ul>                                                                                                    | 帯サイトのイメージを                                  |
| 禄枠<br>  可能                                                                                                    | 以外は、編集<br>です。                                                                    | 配送日時を選択します。                                                                                                    |                                             |

#### 8、決済方法 ("決済"方法選択ページ )

決済を選択するページを編集していきます。元々入っているページ内容で問題がなければ、ページ編集は、不要です。

| サイト表示                                                             | 編集画面                                                                                                    |                         |
|-------------------------------------------------------------------|----------------------------------------------------------------------------------------------------|-------------------------|
| <ul> <li>●決済方法●</li> <li>決済方法を選択してください。</li> <li>◎ 代引き</li> </ul> | Let's がータイ1: Ver2.0 - adshop31 [ 200808201 /LK-LIDENSE-adshop31 ]         ・         ・         ・         ・         ・         ・         ・         ・         ・         ・         ・         ・         ・         ・         ・         ・         ・         ・         ・         ・         ・         ・         ・         ・         ・         ・         ・         ・         ・         ・         ・         ・         ・         ・         ・         ・         ・         ・         ・         ・         ・         ・         ・         ・         ・         ・         ・         ・         ・         ・         ・         ・         ・         ・ <th></th>                                                                                                    |                         |
| 次ご進む<br>▲<br>10Pベージへ<br>緑枠以外は、<br>編集可能です。                         |                                                                                                    | 0<br>行<br>派<br>来<br>メージ |
|                                                                   | Comparison     Comparison     Comparison | 94                      |
|                                                                   | <ul> <li>フォルダの下にあります、</li> <li>決済方法を選択します。</li> <li>編集方法は、基本操作マニュアルを参照ください。</li> </ul>                                                                                                    |                         |

### 9、購入内容確認 (購入内容"最終確認"ページ)

購入内容を確認するページを編集していきます。元々入っているページ内容で問題がなければ、ページ編集は、不要です。

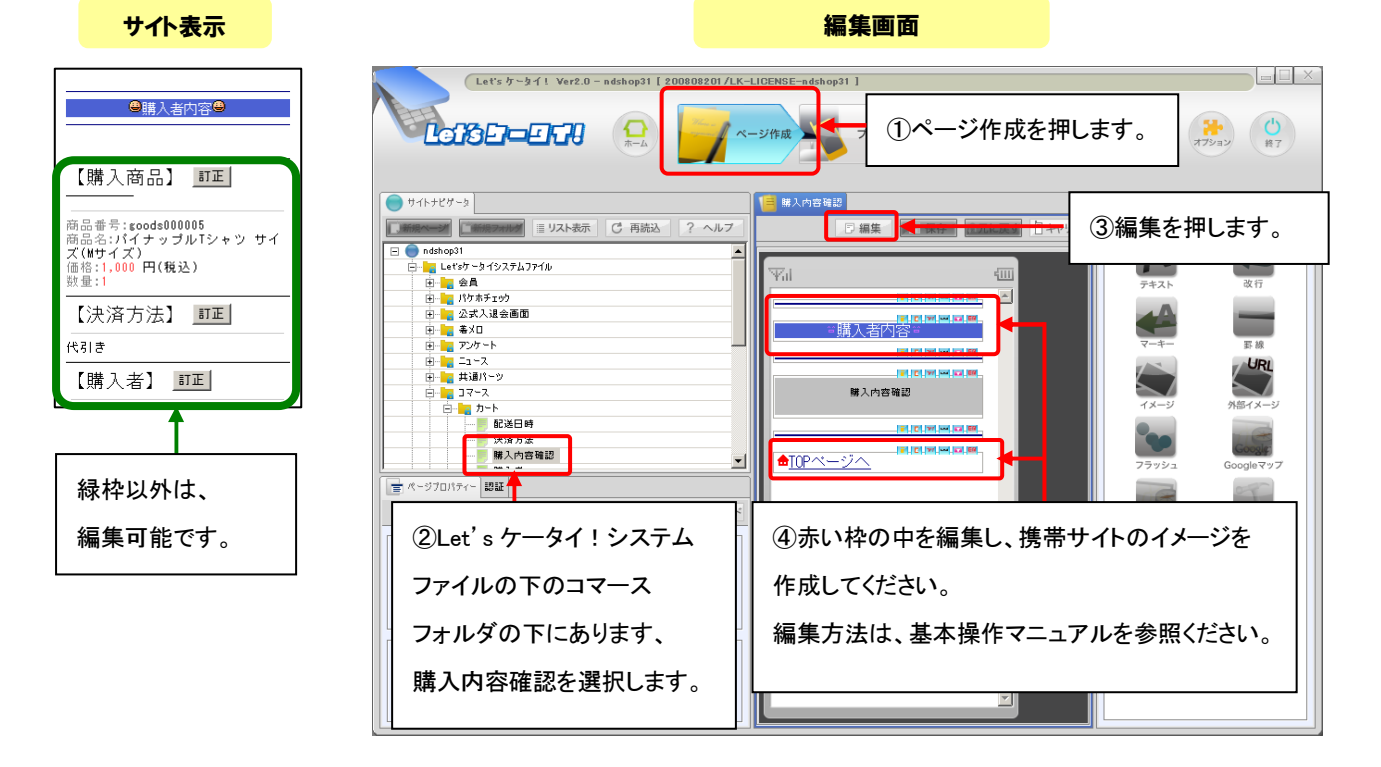

# 10、**注文完了 (注文完了ページ)**

購入内容を確認するページを編集していきます。元々入っているページ内容で問題がなければ、ページ編集は、不要です。

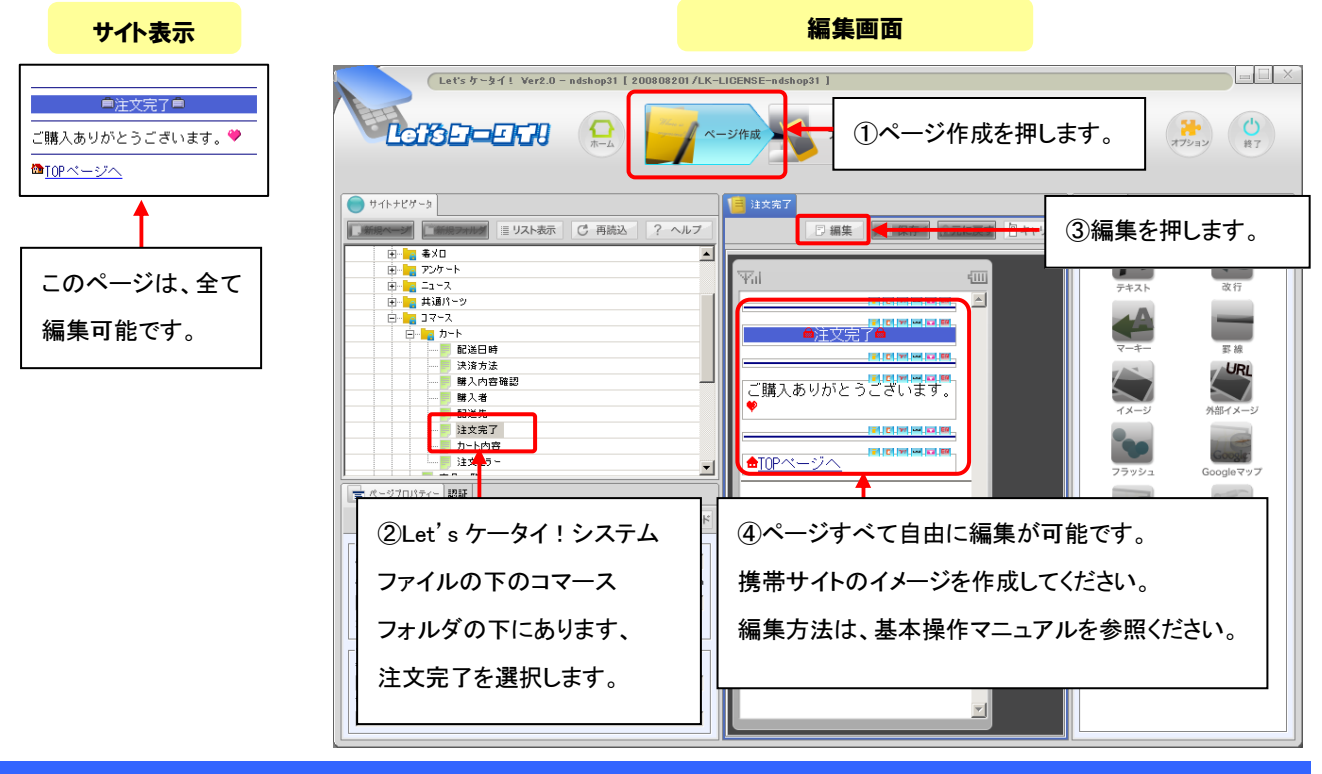

#### その他、通販関連ページの作成

その他購入以外で、通販に関わるページを作成していきます。

#### ■ 準備中 (サイト準備中<開店前>にアクセスされた際、表示されるページ)

店舗開店準備中に表示させるページを編集していきます。元々入っているページ内容で問題がなければ、編集は不要です。

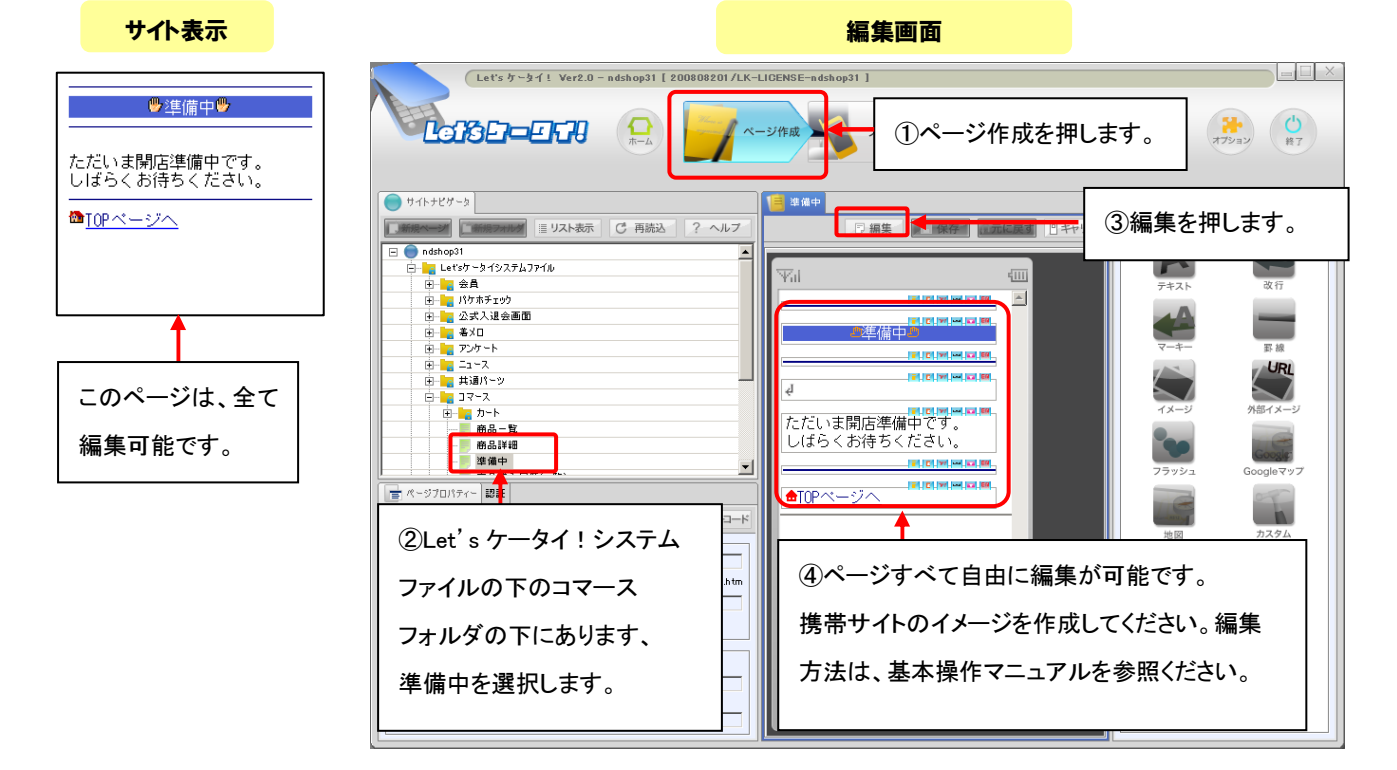

### その他、通販関連ページの作成

### ■ 商品購入履歴(一覧)("今までの購入履歴一覧"を確認するページ)

購入履歴の一覧が表示されるページを編集していきます。このページは、会員専用のページとなります。マイページにログイン後、 購入履歴一覧のページとして表示されるページとなります。元々入っているページ内容で問題がなければ、編集は不要です。

| サイト表示                                                                      |                                                                                                    | 編集画面                                               |                                                                                                    |
|----------------------------------------------------------------------------|----------------------------------------------------------------------------------------------------|----------------------------------------------------|----------------------------------------------------------------------------------------------------|
| ★商品購入履歴業 1-1 / 1件 注文番号:20081027,0000000003 2009(00,10)55,甘本本で              | Let's 7 - 97 1         Ver2.0 - ndshop31         200808201 / LK-LI           Lot's 5 - 97 1         Ver2.0 - ndshop31         200808201 / LK-LI           Lot's 5 - 97 1         Image: Constraint of the second second se | CENSE-adshop31]<br>ジ作成<br>①ページ作成を押                 | します。 (****) (****)                                                                                                    |
| 3,000 円(機込)<br>3,000 円(機込)<br>(▲_GIBPARA<br>御[0Pページへ)<br>緑枠以外は、<br>編集可能です。 |                                                                                                    | ● 編集         ● ●●●●●●●●●●●●●●●●●●●●●●●●●●●●●●●●●●● | ③編集を押します       デキスト     & f       デキスト     & f       デキスト     BH       デーキー     BH       デーキー     BH       デーキー     BH       デーキー     BH       デーキー     BH       デーキー     BH       デーチー     BH       デーチー     BH       デーチー     BH       デーチー     BH       デーチー     BH       デーチー     BH       Seconderry     Google Try T |
|                                                                            | ②Let's ケータイ!システムファ<br>イルの下のコマースフォルダの<br>下にあります、商品購入履歴<br>(一覧)を選択します。                                                                                                    | ④赤い枠の中を編集し、携帯<br>作成してください。編集方法1<br>マニュアルを参照ください。   | 帯サイトのイメージを<br>よ、基本操作                                                                                                    |

### ■ 商品購入履歴(詳細)("今まで購入した商品の詳細"を確認するページ)

購入履歴の詳細が表示されるページを編集していきます。このページはサイト会員専用のページとなります。マイページにログイン後、購入履歴一覧を経て、詳細ページが表示されます。このページから、再度同じ商品を購入することもできます。 元々入っているページ内容で問題なければ、編集は不要です。

|                                                                | Let's ケータイ! Ver2.0 - ndshop31 [ 200808201/LK-LI                                                                                                    | ICENSE-ndshop31 ]                                                     |
|----------------------------------------------------------------|----------------------------------------------------------------------------------------------------|-----------------------------------------------------------------------|
| ●商品購入腹證●                                                       |                                                                                                    | ジ作成 1ページ作成を押します。 ()<br>オラション ()                                       |
| ご注文日:2008/10/27 19:55<br>主文番号:20081027_0000000003<br>記述状況:注文完了 | ● サイトナビガータ<br>■ 第二日ののの時間 ■ リスト表示 C 再読込 ? ヘルプ                                                                                                    | ■ m品類入現度(##)<br>□ ## <u>■ man man man man man man man man man man</u> |
| <u>テストアイスクリーム</u><br>100円(構造)                                  | 日 日 1975年1200     日 日 227人道会画面     日 日 227人道会画面     日 日 277日     日 日 277日     日 日 277日     日 日 277日     日 日 277日     日 日 277日     日 日 277日     日 日 177日     日 日 177日     日 178日     日 日 177日     日 177日     日 177日 |                                                                       |
| <mark>子供用ネドリシャツ</mark><br>1.800円(構造)                           | b)         ■ 34.01-27           c)         ■ 37-7.           b)         ■ 50.2           mail         = 50.2           mail         = 60.2           mail         = 60.2           mail         = 60.2                                                                                                    | ■ (S)(1)(新人)(M)(M)(M)(M)(M)(M)(M)(M)(M)(M)(M)(M)(M)                   |
| 【購入金額】<br><sup>前品小計金額(地球別):</sup><br>2,080 円(税込)<br>二字: (本は別): |                                                                                                    |                                                                       |
| 10.22 *18 % 70 * 500 円(親込)<br>そ引き: 500 円(親込)                   | ②Let's ケータイ!システムファ                                                                                                    | ④赤い枠の中を編集し、携帯サイトのイメージを                                                |
| 6計金額:<br>3,080 円(税込)                                           | イルの下のコマースフォルダの                                                                                                    | 作成してください。編集方法は、基本操作                                                   |
|                                                                | 下にあります、商品購入履歴                                                                                                    | マニュアルを参照ください。                                                         |
| 緑枠以外は、                                                         | <ul><li>(詳細)を選択します。</li><li></li></ul>                                                                                                    |                                                                       |
| 禰朱り肥じ9。                                                        | N                                                                                                    |                                                                       |

# Part 7. その他 通販に付随する各種ページの作成

Let's 携帯通販!をご利用にあたり、通販ページ以外でも以下のページの作成が必要となります。

### サイト会員登録イメ―ジ(会員登録の流れ)

サイト会員を集めることができます。サイト会員になると、マイページで購入履歴が確認できます。また、購入時に住所や名前の 入力を省略することが可能です。販売者側も、会員専用にメールマガジンを配信したりなど、活用が可能です。 会員登録のフォームの作成や、具体的なページの作成方法は、別紙の顧客管理マニュアルにてご確認ください

### 購入についてのお問合せページ(取消、各種問合せの際のページ)

購入や商品について、お問い合わせについては、メールまたは電話で、販売管理者様にお問い合わせ頂く方法となります。 サンプルで、ページを作成しておりますので、お問い合わせページを作成する場合は、ぜひご活用下さい。 そのまま一部を編集してお使いいただいても問題ありません。このページを利用される場合は、必ず以下の設定をお願いします。

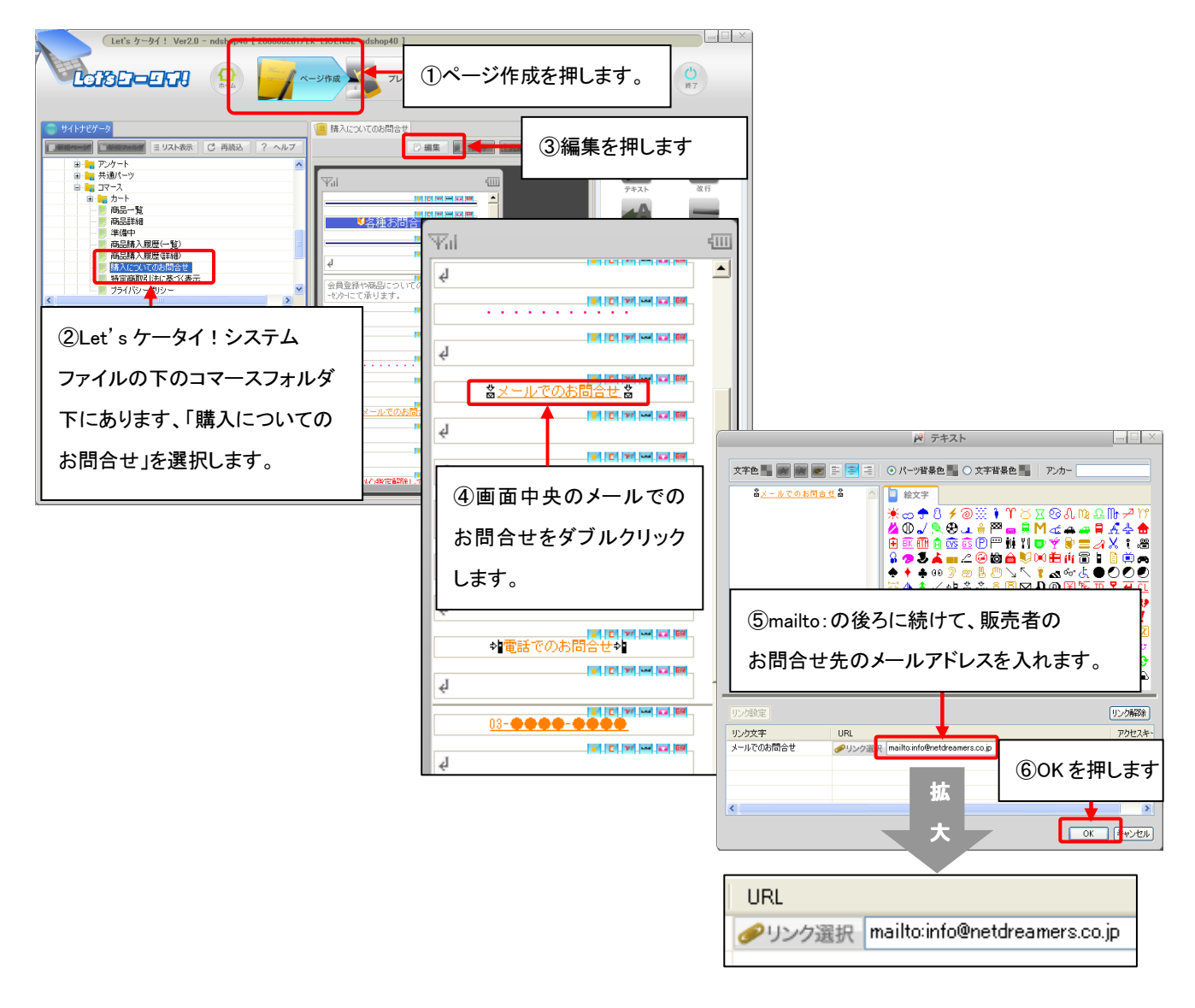

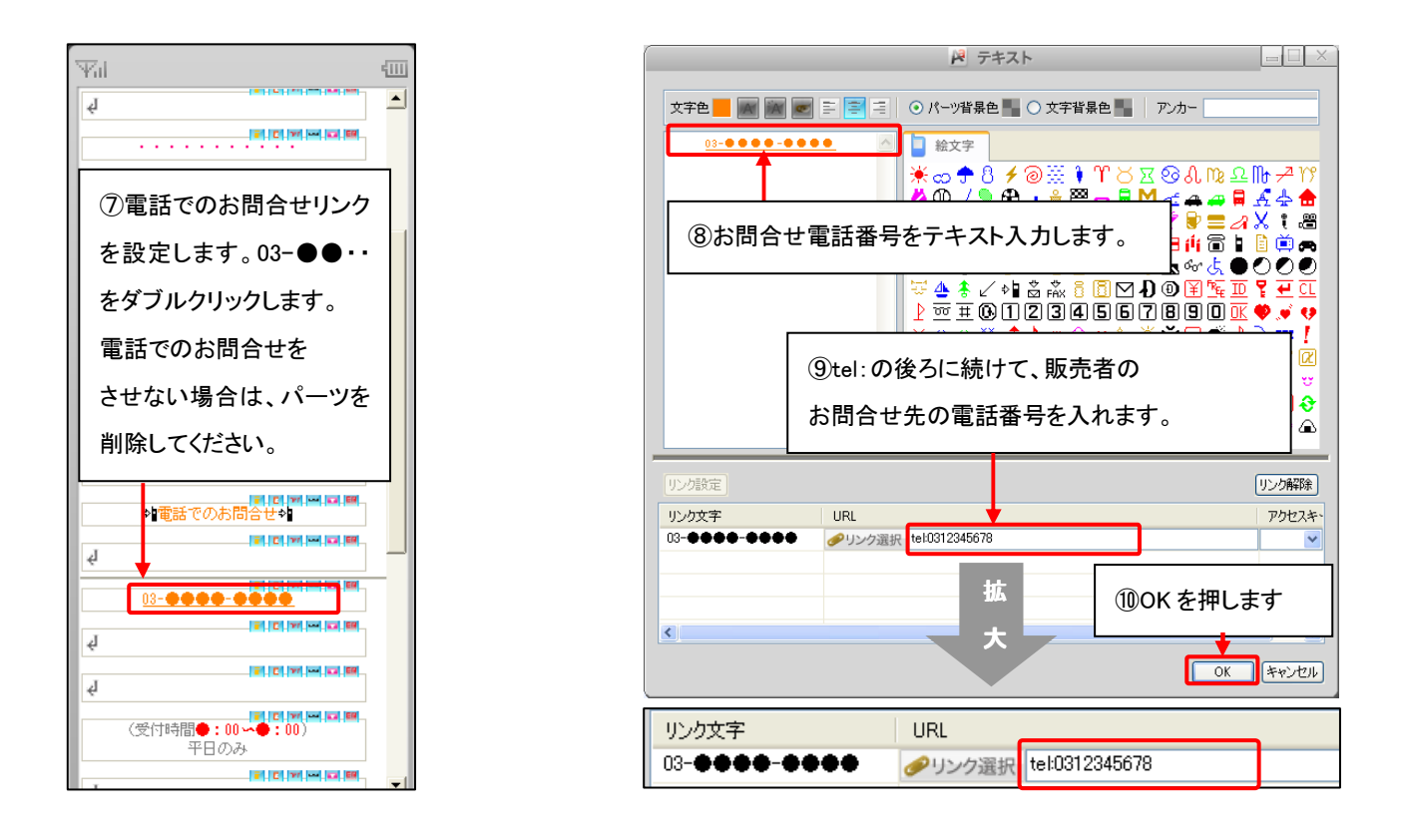

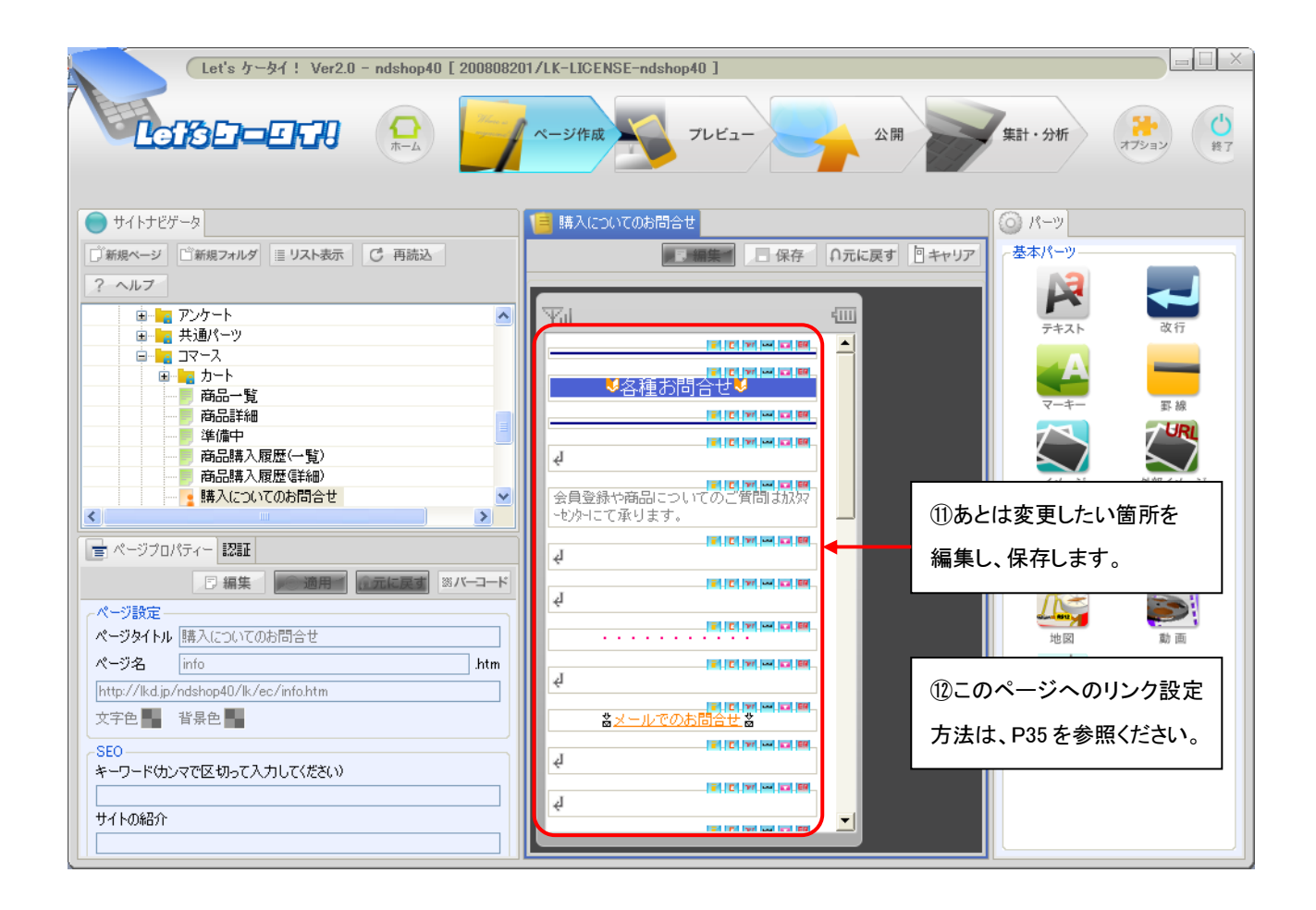

# 特定商取引法に基づく表示(販売事業主の各種情報登録ページ)

通販のサイトを立ち上げる際に必要な特定商取引法に基づく表示のページを作成していきます。 こちらについてもサンプルページを作成しておりますので、そのページを編集し、ご利用いただくことができます。 このサンプルは、そのままー部を編集してお使いいただいても問題ありません。 このページを利用される場合は、必ず以下の設定をお願いします。

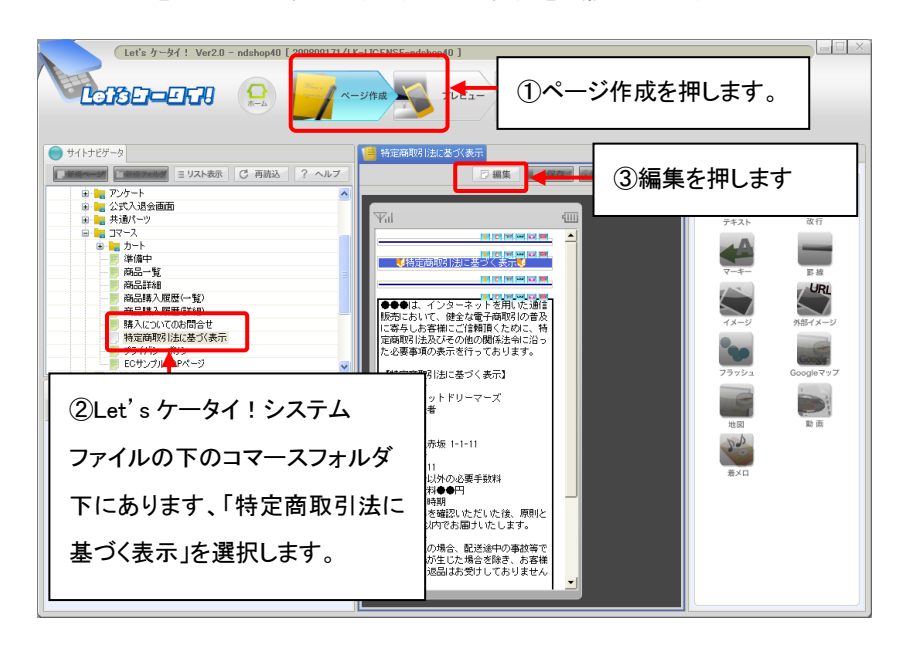

| Let's ケータイ! Ver2.0 - ndshop40 [ 20080820             | 11/LK-LIGENSE-ndshop40 ]                                                                                                    |                  |
|------------------------------------------------------|----------------------------------------------------------------------------------------------------|------------------|
|                                                      | ページ作成 フレビュー 全間 新生                                                                                                    | 計・分析<br>オブション 他7 |
| ● サイトナビゲータ                                           | 🣔 特定商取引法に基づ表示                                                                                                    | ) K-V            |
| □新規ページ □新規フォルダ ※リスト表示 C 再読込                          | ■ ■■ 保存 「 元に戻す                                                                                                    | 基本パーツ            |
| ? ヘルプ                                                |                                                                                                    |                  |
| 商品詳細                                                 | The second second secon | テキスト 改行          |
|                                                      |                                                                                                    |                  |
| <ul> <li>商品購入履歴(詳細)</li> <li>購入(についてのお問合サ</li> </ul> | ● 「「「「」」「「」」 「」 「」 「」 「」 「」 「」 「」 」 「」                                                                                                    |                  |
| 特定商取引法に基づく表示                                         |                                                                                                    |                  |
|                                                      |                                                                                                    |                  |
| ■ ● 各ページ<br>■ ● ● 会社サイトウムト付パック 茶色                    | =ネット  5 編集が元了したら、                                                                                                    | イメージ 外部イメージ      |
| в и 7ний-                                            |                                                                                                    |                  |
|                                                      | ▲ 「「「「「「「「「「」」」 「「」」 「「」 「「」」 「「」」 「「」」                                                                                                    | フラッシュ Googleマップ  |
|                                                      | 【特定商<br>■販売業 <del>者</del>                                                                                                    |                  |
|                                                      | 株式会社ネットドリーマーズ<br>■運営書任者                                                                                                    |                  |
| ★ ページプロパティー 認証                                       | 小林卿 ■ 町在地                                                                                                    | 地図 動面            |
| 日 編集 通道用 通元に反 素 33.バーコード 33.                         | 東京都港区赤坂 1-1-11                                                                                                    |                  |
| ページ設定ページタイトル「特定商取引法に基づく表示                            | ■ 电話 単ち<br>03-5300-1111<br>■ 方面 (A & L M & A ※ 更 5 ※ Main                                                                                                    | 若メロ              |
| ページ名 tokutei,hyouji .htm                             | ■商品で金以外の必要手数料<br>全国→律送料●●円                                                                                                    |                  |
| http://lkd.jp/ndshop40/lk/ec/tokutei_hyouji.htm      | ■お引渡し時期<br>お申し込みを確認いただいた後、原則と                                                                                                    |                  |
| 文字色 背景色                                              | して1週<br>■返品条                                                                                                    |                  |
| SEO<br>キーワード(カンフで区 切って入力して(ださい)                      | ┃ 闘闘 ⑥ ここで作成したページィ                                                                                                    | ヽのリンク            |
|                                                      | 都合によ                                                                                                    |                  |
| <u></u>                                              | ■ 設定方法は、P35を参照く                                                                                                    | ださい。             |
|                                                      | お支払し                                                                                                    |                  |
|                                                      | 4                                                                                                    |                  |
|                                                      |                                                                                                    |                  |
|                                                      |                                                                                                    |                  |

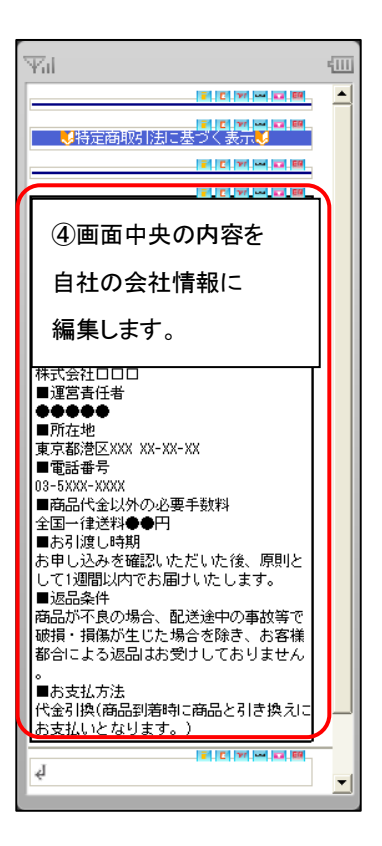

# プライバシーポリシー (ご利用約款<プライバシーポリシー>)

通販のサイトを立ち上げる際に必要なプライバシーポリシーの表示のページを作成していきます。 こちらについてもサンプルページを作成しておりますので、そのページを編集し、ご利用いただくことができます。 このサンプルは、そのまま一部を編集してお使いいただいても問題ありません。

このページを利用される場合は、必ず以下の設定をお願いします。

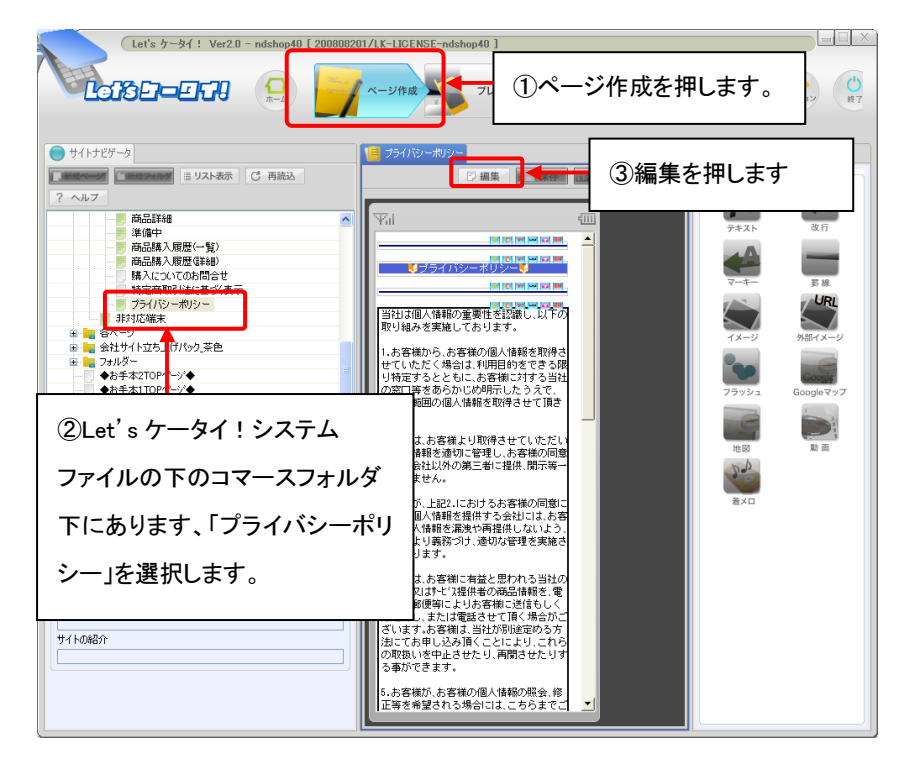

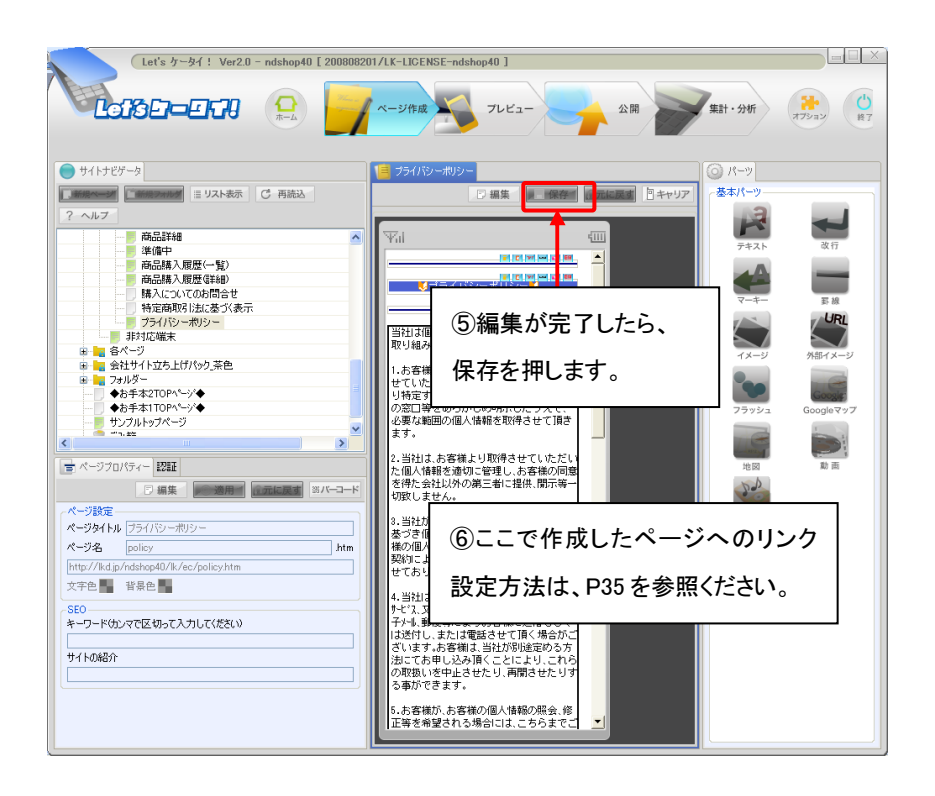

| Yu                                                                                                    | -          |
|----------------------------------------------------------------------------------------------------|------------|
|                                                                                                    |            |
| マリン・ポリシーボリシー                                                                                                    |            |
|                                                                                                    |            |
| 111個人情報の重要性を認識し、以下の                                                                                                    |            |
| 11 ④画面中央の内容を                                                                                                    |            |
| 1.1 世 確認の上、必要な箇所 限                                                                                                    |            |
| り<br>の3 を編集してください。<br>必                                                                                                    |            |
| <b>д</b> э.                                                                                                    |            |
| 2.当社は、お客様より取得させていただい<br>た個人情報を適切に管理し、お客様の同意<br>を得た会社以外の第三者に提供、開示等一<br>切致しません。                                                                                                  |            |
| 8.当社が、上記2.におけるお客様の同意に<br>基づき個人情報を提供する会社には、お客<br>様の個人情報を漏洩や再提供しないよう、<br>契約により義務づけ、適切な管理を実施さ<br>せております。                                                                          |            |
| 4.当社は、お客様に有益と思われる当社の<br>サービネ、又はサービネ提供者の商品情報を、電<br>チャール、郵便等によりお客様に送信もしく<br>は送付し、または電話させて頂く場合がご<br>ざいます。お客様は、当社が別途定める方<br>法にてお申し込み頂くことにより、これら<br>の取扱いを中止させたり、再開させたりす<br>る事ができます。 |            |
| 5.お客様が、お客様の個人情報の照会、修<br>玉等を希望される場合には、こちらまでご                                                                                                    | ) <u>-</u> |

# Part 8. 開店処理

### 開店前最終確認

開店前に最終確認を行います。各項目の条件を確認し漏れがないか注意してください。

| x-7C                   | 店舗基本情報 |                                           |         |
|------------------------|--------|-------------------------------------------|---------|
| 1                      | 閒店·開店  |                                           |         |
| 注文                     |        |                                           |         |
|                        | 開店状態   | ただいま、「 <mark>開店</mark> 」中です。              | 閉店する    |
| 达                      |        | 「Let'sケータイシステムファイル > コマース」以下のページを公開してください | 公開中     |
|                        |        | 決済設定で、決済方法(代引、カード)のいずれか1つ以上を設定してください      | 決済方法1種類 |
| -                      | 開店条件   | 配送設定で、地域別配送料金を設定してください                    | 配送料金1種類 |
| 品情報                    |        | メール設定で、注文確認メールを設定してください                   | 注文確認設定済 |
|                        |        | 商品情報に、公開中の商品を1件以上登録してください                 | 公開中商品7件 |
| eima フション<br>売<br>商品陳列 | ①開     | 店作業を行うための条件が                              | ]       |
| 定                      | 表示     | されます。下記表を参照してください。                        |         |
| 店舗設定                   |        |                                           |         |

| 詳細   |                                                            |
|------|------------------------------------------------------------|
| 開店状態 | 現在の開店状態です。                                                 |
|      | ただいま「開店」中です。:開店中となり、購入も可能となります。                            |
|      | ただいま「 <mark>閉店</mark> 」中です。:閉店中のため、準備中のページ(P41 参照)が表示されます。 |
|      | ※以下の開店条件がそろっていないと開店処理はできません。                               |
| 開店条件 | 開店するための条件です。                                               |
|      | 設定されていない場合は、青い文字をクリックしていただくと、設定が必要なページ(管理画面)に              |
|      | 飛びます。                                                      |

#### 開店処理

全ての条件の設定を終えたら開店処理をします。 ①「開店する」を押してください。 開店状態が「開店」になれば 璽 店舗基本情報 設定完了です。 開店·閉店 T. 注文 開店状態 開店する ただいま、「<mark>閉店」</mark>中です。 「Let'sケータイシステムファイル > コマース」以下のページを公開してください 配送 公開中 決済設定で、決済方法を設定してください 決済方法1種類 開店条件 配送設定で、配送料金を設定してください 配送料金1種類 メール設定で、注文確認メールを設定してください 注文確認設定済 商品情報 商品情報に、公開中の商品を1件以上登録してください 公開中商品9件 商品オブション

# Part 9. 開店完了、運用開始

前ページまでの設定で、通販設定② 開店準備(下記表 SETP4)は、終了です。 これで、開店準備が整いました。

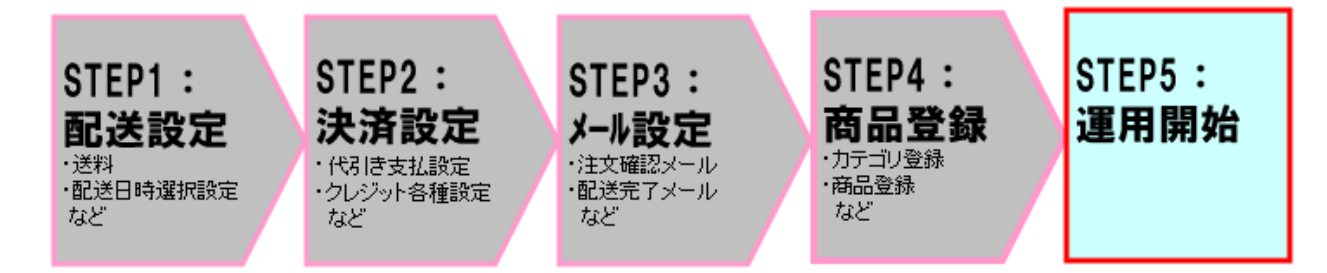

開店準備お疲れ様でした。

開店後の運用方法については、通販設定③ : 運用編マニュアル(STEP5)をご参照ください。

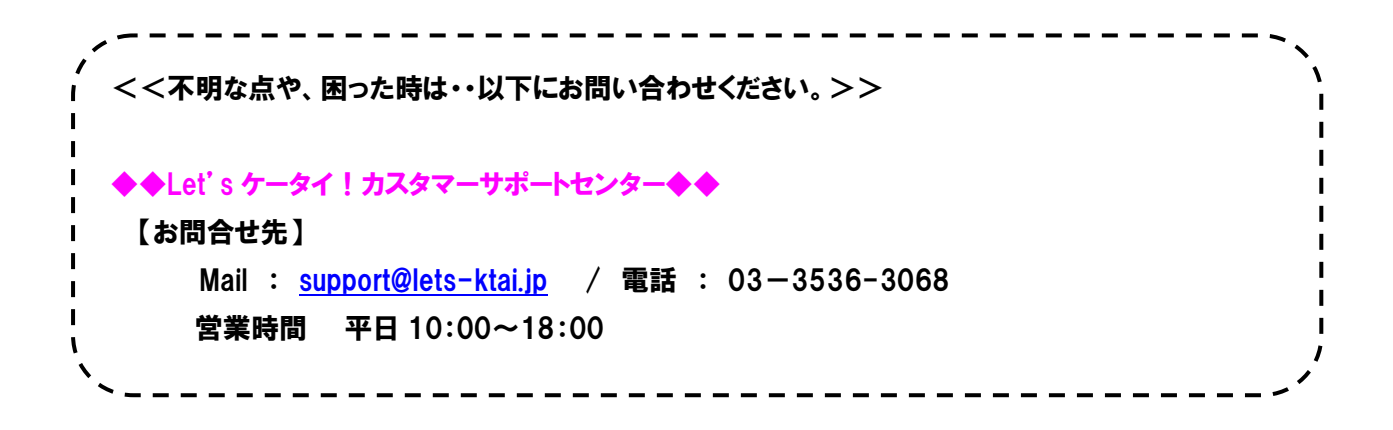

# Let's 携帯通販! ご利用ガイド 通販設定②:開店準備(商品登録、ページ作成)(NDLK-EC2.0\_Ver1.0)

発行 株式会社ネットドリーマーズ

 $\overline{ au}$  104-6022

東京都中央区晴海1丁目8番10号 晴海アイランドトリトンスクエア オフィスタワーX22階 URL http://lets-ktai.jp/